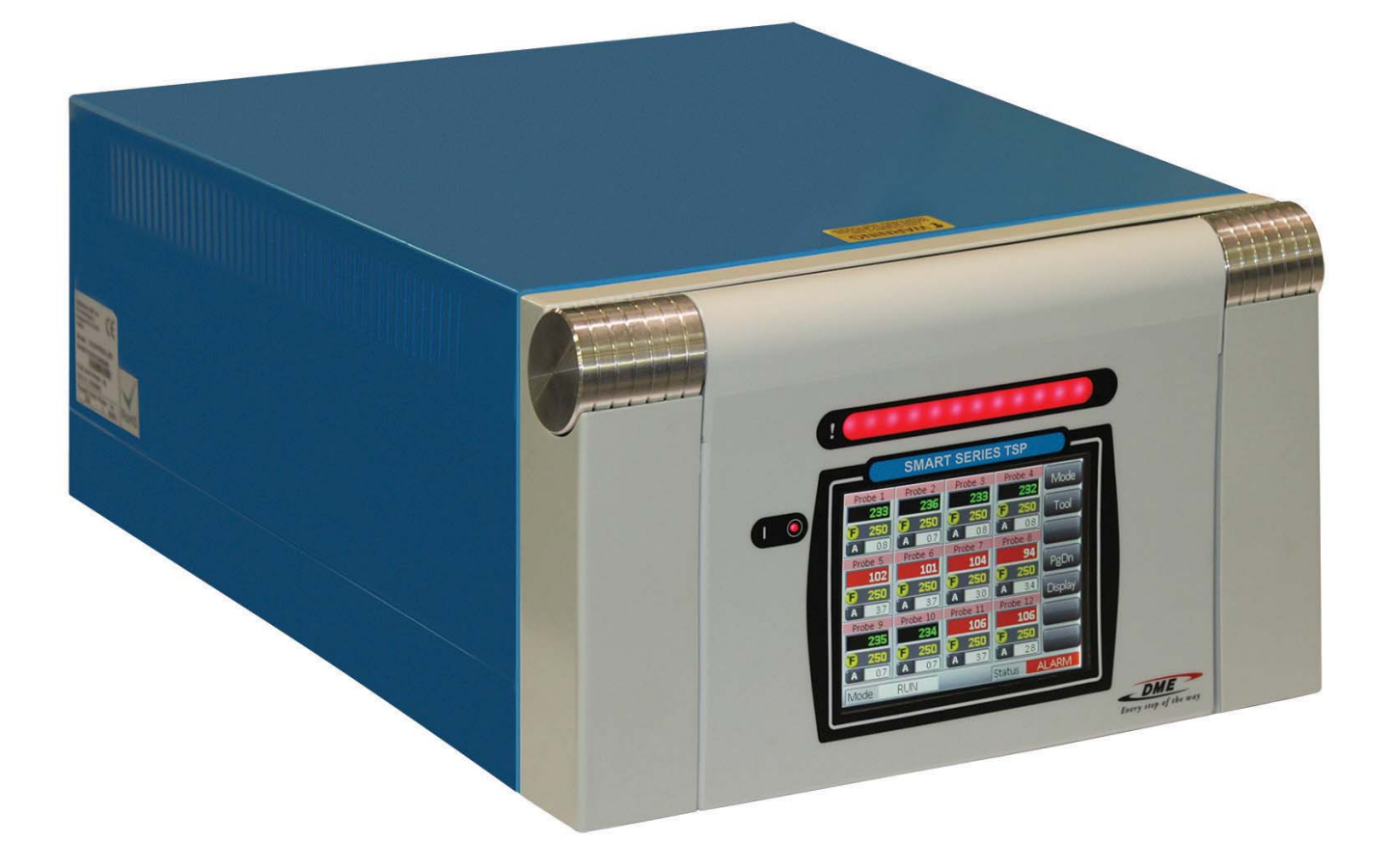

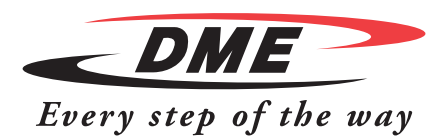

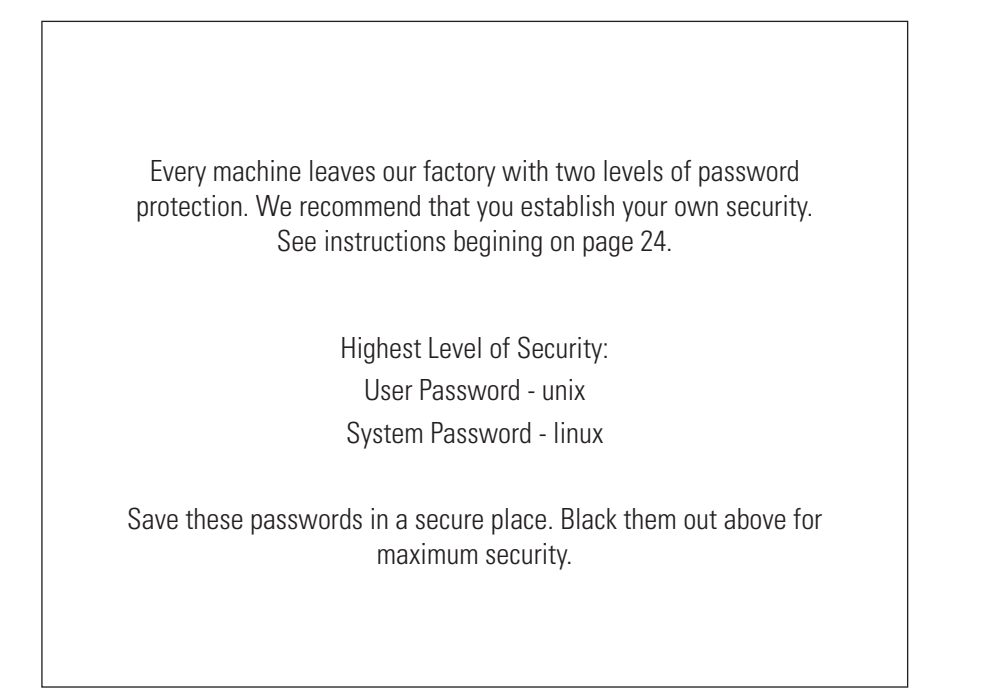

#### KEEP FOR FUTURE REFERENCE

This manual is intended for use with the Smart Series TSP Controller.

In order to validate your product guarantee, we recommend that you read the manual fully before connecting up or using the controller.

This manual is written for use by skilled persons who are familiar with Hot Runner Controllers and their terminology.

Maintenance persons should have sufficient understanding of electrical safety to appreciate the dangers of 3-phase power. They should know how to take appropriate measures to avoid such danger. Our policy is one of continuous improvement and we reserve the right to alter product specifications at any time without notice.

# IMPORTANT NOTICE: Smart Series TSP Controllers are not designed to control all zones as manifold zones. Doing so will cause the main circuit breaker to trip.

Copyright © 2014 DME Company LLC

# Index

Alarm Messages, 46 Alarm Output - External, 51

Backing up tool settings, 40 Beacon and Sounder, 34 Boost Mode – Individual zones, 28

Card LED Indicators, 34 Card LEDs, 47 Centigrade or Fahrenheit, 15, 16 Controller Card Fuses, 46 Controller Settings, 15, 16

Deleting a tool, 39

Input Option, 15, 16 Interpreting the test results, 45 Isolate the Controller, 6

Language, 26 Loading tool settings, 37

Main Page, 8 Manual Mode, 31 Mode Window, 33

Password Application Table, 25

Restoring tool settings, 41 Running your controller, 26

Safety Instructions, 4 Screen Blanking, 15, 16 Screen Layout and Navigation, 7 Screen Saver, 15, 16 Self Diagnostic Tests, 43 Setting Boost Value, 19 Setting Standby Temperature, 20 Setting up you controller, 14 Specific faults, 46 Specifications, 3 Standby level -setting, 20 Status Window, 33 Switching the whole system On and Off, 6

Temperature alarms -setting, 18 Temperature Scale, 15, 16 The Controller Cabinet, 5 The User Interface, 13 ToolStore page, 36

Zone Settings, 17 Zone Temperature -setting, 26

# Introduction

4

# Specifications

The following are general specifications. The actual controller supplied may differ in specified options.

| Supply Voltage             | 85-265Vac 3 phase 50Hz with neutral, others available for 220/60Hz delta                                                           |
|----------------------------|----------------------------------------------------------------------------------------------------|
| Unit overload protection   | Miniature circuit breaker                                                                                                    |
| Output overload protection | 15A super-quick acting (FF) fuse on both legs                                                                                      |
| Power output               | 15A/3600W per zone                                                                                                    |
| Ground fault detection     | 20mA per zone                                                                                                    |
| Thermocouple input         | type 'J', or type 'K'                                                                                                    |
| Control method             | Self tuning PID                                                                                                    |
| Soft-Start with Auto Tune  | Unique low voltage method for heater safety                                                                                        |
| Temperature scale          | Centigrade (Celsius) or Fahrenheit                                                                                                 |
| Operating range            | 0 - 472°C or 32 - 882°F                                                                                                    |
| Control accuracy           | +/-1°C                                                                                                    |
| Alarm Output               | Closing volt-free contacts - 5A max 230V                                                                                           |
| Remote Input               | Voltage free pair to signal Boost or Standby                                                                                       |
| Interface                  | 5.7" Full color LCD touch screen                                                                                                   |
| Case details               | Heavy duty metal cabinet with swing-up console<br>Size: ITS-48: 350w × 510d × 500h (mm)<br>Size: ITS-12: 350w × 510 d × 220 h (mm) |

# **Safety Instructions**

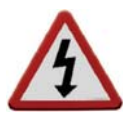

DO NOT open the cabinet without first ISOLATING the supplies - there are unguarded terminals inside the cabinet which are potentially dangerous.

Where a three-phase system is used, this potential may be 380 volts or higher.

## **Safety Notices - an explanation**

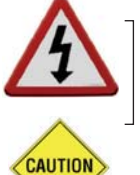

A WARNING symbol and message, shown here, identifies where there may be a hazardous situation which, if not avoided, may result in death or injury to personnel.

Most warnings pertain to electrical aspects and compliance is mandatory to minimize any personal danger.

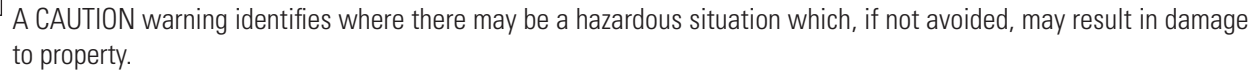

Caution warnings present no personal danger, but may cause the equipment to fail or lose its memory.

## Where to use this equipment

The display console and controller cabinet together are designed for use in the plastics injection molding industry as temperature controllers for third-party hot runner systems used in mold tools. They must not be used in residential, commercial or light-industrial environments. Furthermore, they must not be used in an explosive atmosphere, or where there is a possibility of such an atmosphere developing.

The HRC cabinet and touch screen console should be installed in a clean, dry environment where the ambient conditions do not exceed the following limits:-

- Temperature 0 to +35°C
- Relative humidity 90% (non-condensing)

# DME DME Smart Series® TSP Temperature Control System

## **Check your wiring**

Before you energize the system, pay special attention to how the power to your controller is wired and how it is connected to the mold.

Lack of attention to detail causes errors such as:

- Incorrect wiring of controller's 3-phase circuit breaker
- Crossing heater supply feeds with thermocouple detection (although this error can be eliminated by the adoption of DME standard connections)

In such cases wiring errors have caused equipment failure.

DME Company cannot be responsible for damage caused to the controller due to customer wiring and/or connection errors.

# **The Controller Cabinet**

The power supply to the control cabinet is via a strain-relief mounted cable gland plug and this may be wired in star or delta configuration. (Please check your specifications for details of which configuration has been configured.)

An alarm output option is available for extending the alarm, or, perhaps, inhibiting the injection process.

# **Controller Modules**

The controller uses six-zone modules that provide real time temperature control.

Each card has three main components:

- Thermocouple input CPU
- Two control CPUs
- Multi-voltage output triacs

#### Thermocouple Inputs

The thermocouple inputs have preset responses for both J- and K- type thermocouples. The associated console provides means of selecting the sensor type which, in turn, sets the CPU linearization to match the selected thermocouple type.

#### **Central Processor Units (CPUs)**

The CPU provides the following facilities:

- Closed and open loop control of the zones
- Processes thermocouple and current readings to show on display
- Checks for alarm conditions, including excess current, incorrect thermocouple wiring, zone over temperature condition, low impedance between heater and ground, and generates alarm information for the display screen and alarm relay
- Controls the output power to the on-board triac using a number of self-tuning algorithms

The card requires no analog calibration and is ready for use once set up from the display console.

#### **Output Triacs**

The controller card has six on-board triacs, one for each channel, that are capable of controlling heating loads of up to 15 amps peak.

## **Power Supply**

The DC power supplies for the cards, data communications and an alarm output relay are all provided by a single power supply unit. This is located on top of the upper chassis panel.

## **Isolate the Controller**

The main power switch is sufficiently rated to disconnect the total load current during switch On and switch Off. To prevent its operation, during maintenance, you can use a suitably-sized padlock, or similar device, to lock the switch in the Off position.

# Switching "On" and "Off"

The main power switch is a rotary switch found at the lower rear of the controller. It is sufficiently rated to disconnect the total load current during switch On and switch Off.

#### Switching On

6

When the controller is switched on, all zones go into "Run" mode automatically to start heating the tool.

#### Switching Off (the Controller)

We recommend using the console to shut down the heating load. Only use the main isolator to switch off a dormant controller.

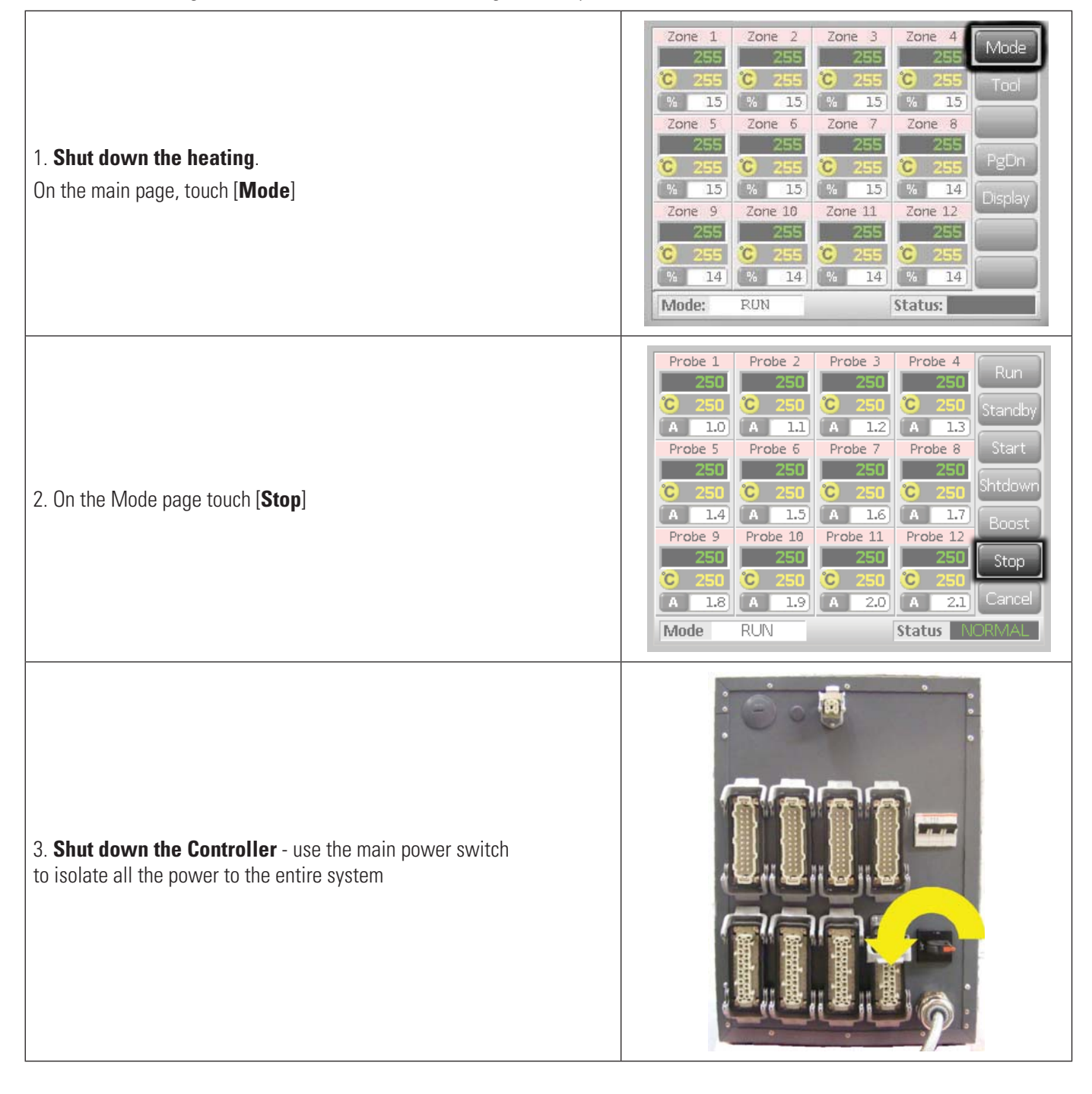

# DME 7 Smart Series® TSP Temperature Control System

# **Screen Layout and Navigation**

This part of the manual introduces you to the controller card to show what facilities are available and what information is available.

| <b>Monitoring</b><br>The main page has up to 12 zones displayed at maximum size.<br>More zones can be shown with less information per zone. | Zone 1       Zone 2       Zone 3       Zone 4       Run         249       250       C       250       C       Stop         % 25       % 24       % 24       % 25       Stop         % 25       250       C       250       C       Stop         % 25       250       250       Zone 7       Zone 8       Boost         250       C       250       C       250       Standby         % 25       % 25       % 25       % 25       % 24         Zone 9       Zone 10       Zone 11       Zone 12       Zone 12         251       251       251       250       C       250         % 24       % 21       % 21       % 22       Back         Mode:       RUN       Status:       Status:                                                                             |
|----------------------------------------------------------------------------------------------------|----------------------------------------------------------------------------------------------------|
| <b>Control</b><br>Side command buttons that change from page to page.                                                                       | Zone 1       Zone 2       Zone 3       Zone 4       Mode         255       255       255       255       Tool         % 15       % 15       % 15       % 15       Tool         % 15       % 15       % 15       % 15       Zone 8         Zone 5       Zone 6       Zone 7       Zone 8       PgDn         % 15       % 15       % 15       % 14       Display         Zone 9       Zone 10       Zone 11       Zone 12       Zone 12         255       C 255       C 255       C 255       Zos         % 14       % 14       % 14       Mode:         Mode:       RUN       Status:       Status:                                                                                                    |
| <b>Information</b><br>Bottom row shows:<br>Current Run Mode,<br>Current Health Status,                                                      | Zone 1       Zone 2       Zone 3       Zone 4       Mode         255       255       255       255       Zone 7       Tool         % 15       % 15       % 15       % 15       % 15       Tool         % 15       % 15       % 15       % 15       % 15         Zone 5       Zone 6       Zone 7       Zone 8       Zone 7         Zone 5       C 255       C 255       C 255       PgDn         % 15       % 15       % 14       Display         Zone 9       Zone 10       Zone 11       Zone 12       Zone 12         255       C 255       C 255       C 255       Zone 14       Display         Zone 9       Zone 10       Zone 11       Zone 12       Zone 14       Display         Mode:       RUN       Status:       Status:       Status:       Status: |

## Main Page

Can be used for:

- Monitor observe zone condition
- **Control** Start/Stop & Boost/Standby immediately available. All others ("Standby, Shutdown, Stop") available from [**Mode**] button
- Set select any one or more zones to get [Set] function to set or alter zone set-points or run modes.

#### Monitoring

| Healthy Zone - shows:<br>Zone Name<br>Actual Temperature<br>Scale + Set Temperature<br>Applied Power | Zone 6<br>250<br>C 250<br>% 25  | Green text on Black background  |
|----------------------------------------------------------------------------------------------------|---------------------------------|---------------------------------|
| <b>Warning Zone</b><br>Deviation exceeds 50% of Alarm Setpoint                                       | Zone 6<br>255<br>C 250<br>% 25  | Black text on Yellow background |
| <b>Alarm Zone</b><br>Deviation exceeds Alarm Setpoint                                                | Zone 6<br>260<br>C 250<br>% 25  | White text on Red background    |
| <b>Fatal Error</b><br>Problem detected (see page 47 for details)                                     | Zone 6<br>FUSE<br>C 250<br>% 25 | White text on Red background    |
| Zone Off<br>Individual zone switched off                                                             | Probe 2                         |                                 |

# Main Page – Display

To show less information and more zones (24-48 zones) use the [Display] button.

| Use [ <b>Display</b> ] button to show       | Zone 1       Zone 2         255       255         © 255       © 255         % 15       % 15         Zone 5       Zone 6         255       © 255         © 255       © 255         % 15       % 15         Zone 9       Zone 10         255       © 255         % 14       % 14                                                                                                    | Zone 3       Zone 4       Mode         255       255       Tool         % 15       % 15       Tool         % 15       % 15       Zone 8         255       255       PgDn         % 15       % 14       Display         Zone 11       Zone 12       Display         255       255       255         % 14       14       Display         Status:       Status:       Status:                                                                                                    |
|---------------------------------------------|----------------------------------------------------------------------------------------------------|----------------------------------------------------------------------------------------------------|
| 24 Zones - each zone shows Title and Actual | Zone 1     Zone 2       250     250       Zone 5     Zone 6       250     250       Zone 9     Zone 10       250     250       Zone 13     Zone 14       250     250       Zone 17     Zone 18       250     250       Zone 21     Zone 22       250     250       Mode:     RUN                                                                                                    | Zone 3       Zone 4         250       250         Zone 7       Zone 8         250       250         Zone 11       Zone 12         250       250         Zone 15       Zone 16         250       250         Zone 19       Zone 20         Zone 23       Zone 24         250       250         Status:                                                                                                    |
| 48 Zones - each zone shows Actual           | 250         250           250         250           250         250           250         250           250         250           250         250           250         250           249         249           249         249           250         250           250         250           250         250           250         250           250         250           250         250           250         250 | 250       250       Mode         250       250       Tool         250       250       Tool         250       249       Tool         249       249       Tool         250       250       Tool         250       250       Tool         250       250       Tool         250       250       Tool         250       250       Tool         250       250       Tool         250       250       Tool         250       250       Tool         250       250       Tool         250       250       Tool         250       250       Tool         250       250       Tool         250       250       Tool         250       250       Tool |

#### **Control – Start Stop and More**

| Touch [ <b>Mode</b> ] on the top right brings a new set of command buttons.                           | Zone 1       Zone 2       Zone 3       Zone 4       Mode         255       255       255       255       Tool         % 15       % 15       % 15       % 15       Tool         % 15       % 15       % 15       % 15       PgDn         255       255       255       255       PgDn         % 15       % 15       % 15       % 14       Display         Zone 9       Zone 10       Zone 11       Zone 12       Display         Zone 9       Zone 10       Zone 11       Zone 12       Display         % 14       % 14       % 14       % 14       Mode         Mode:       RUN       Status:       Status:       Status: |
|----------------------------------------------------------------------------------------------------|----------------------------------------------------------------------------------------------------|
| The payt page offers four modes that are immediately available                                        |                                                                                                    |
| The next page otters four modes that are infineutately available.                                     | Zone 1 Zone 2 Zone 3 Zone 4                                                                                                    |
| <b>RUN</b> – raise all the zones to their set operating temperature                                   | 249 250 250 250 Run                                                                                                    |
| <b>STANDBY</b> – Any zones with Standby Temperatures configured are                                   | C 250 C 250 C 250 C 250 Standby                                                                                                    |
| reduced in temperature until the next command is given.                                               | % 25 % 24 % 24 % 25                                                                                                    |
| <b>STADT</b> The system is started in a homogeneous heat rise in which                                | Zone 5 Zone 6 Zone 7 Zone 8 Start                                                                                                    |
| <b>START</b> – The system is started in a nonogenous heat-rise in which                               | 250 250 250 251                                                                                                    |
| all zones follow the slowest rising zone.                                                             | C 250 C 250 C 250 C 250 Shtdown                                                                                                    |
| It will switch to RUN when working temperature has been reached.                                      | % 25 % 25 % 25 % 24 Root                                                                                                    |
| SHUTDOWN - The system is shut down in a homogenous heat                                               | Zone 9 Zone 10 Zone 11 Zone 12                                                                                                    |
| reduction. It will switch to STOP when temperatures are less than                                     | 251 251 251 250 Stop                                                                                                    |
| 194°F                                                                                                 | C 250 C 250 C 250 C 250                                                                                                    |
| BOOCT Any report with Deast Temperatures configured and                                               | % 24 % 21 % 21 % 22 Cancel                                                                                                    |
| <b>BUUSI</b> – Any zones with Boost Temperatures configured are                                       | Mode: RUN Status:                                                                                                    |
| temporarily increased for a user-configurable period.                                                 |                                                                                                    |
| When the boost period expires then zone temperatures return to their normal Set levels.               |                                                                                                    |
| <b>STOP</b> – set all power levels to zero and lets the tool cool down to                             |                                                                                                    |
| room temperature at its own rate                                                                      |                                                                                                    |
| CANCEL returns to the main page                                                                       |                                                                                                    |
| CANCEL – letuins to the hidin page                                                                    |                                                                                                    |
| Secondary confirmation is required to go into any mode other than that which is currently being used. | Zone 1       Zone 2       Zone 3       Zone 4       Run         226       276       276       276       dby         %       Zo       Enter Boost Mode       rt         %       Zo       OK       Cancel       op         %       Z2       %       Z2       %       Z2       Status:       ALARM                                                                                                    |

# DME 11 Smart Series® TSP Temperature Control System USER MANUAL

#### Main Page - Setting Temperature

| Touch one zone                                                                                                    | Zone 1         Zone 2         Zone 3         Zone 4         Set           249         249         249         249         249         Set           2 250         0         250         0         250         Set         Range           2 200         5         250         0         250         %         250         Range           2 200         5         250         0         250         7         250         Range           2 200         5         250         0         250         7         250         Range           2 200         5         250         0         250         7         250         Range           2 200         5         250         0         250         Range         Repon           2 200         5         250         0         250         Range         Repon           2 200         7         2 200         7         2 200         Range         Repon           2 201         2 201         2 201         2 201         2 200         Graph         Config           2 201         2 201         2 201         2 201         2 201         Range         Range |
|----------------------------------------------------------------------------------------------------|----------------------------------------------------------------------------------------------------|
| Touch another                                                                                                    | Zone 1         Zone 2         Zone 3         Zone 4         Set           249         249         249         249         249         Set           2 250         0         250         0         250         Set         Range           %         249         %         249         %         250         Range           %         249         %         249         %         250         Range           Zone 5         Zone 7         Zone 8         Zone 8         Zone 9         Range           %         250         C         Zone 7         Zone 8         Range           %         250         C         Zone 7         Zone 9         Range           %         240         %         240         %         Zone 9         Range           Zone 7         Zone 9         Zone 10         Zone 9         Graph         Graph           Zone 9         Zone 10         Zone 11         Zone 10         Graph         Graph           Zone 10         Zone 10         Zone 10         Zone 10         Status:         Back                                                                               |
| Touch [ <b>Range</b> ]                                                                                                    | Zone 1         Zone 2         Zone 3         Zone 4         Set           250         250         250         250         250         Range           5         250         250         250         250         Range           5         250         250         250         Range           20ne 5         20ne 6         20ne 7         20ne 8           250         250         250         250         PgDn           5         250         250         250         Graph           5         250         250         250         Graph           7         250         250         250         Graph           7         250         250         250         Graph           250         250         250         250         Graph           250         250         250         250         Graph           250         250         250         250         Graph           250         250         250         250         Graph           250         250         250         250         Graph           3         3         15         3         15                                                       |
| Touch [ <b>Set</b> ], and, if prompted, enter the User Password.                                                                                                    | Pertect     Declevel     Declevel     Declevel     Declevel       Enter     Password                                                                                                    |
| Use the key pad to "type" a new Temperature.<br>Touch [ <b>Ent</b> ] to set the required temperature or [ <b>Bsp</b> ] to leave the page without making<br>any changes.                                                                                                    | BoostOffTemperature in C 265ModeValue78AutoSet456ManAdd123SlaveSubBsp0Ent                                                                                                    |
| On return to main page, you see the new set temperatures.<br>Note: They may individually show an Alarm if the new set temperature is significantly<br>different than the present actual temperature – but the system sees this as a temporary<br>condition and will not show an overall Alarm condition until the tool has had time to attain the<br>new set temperatures. | Zone 1         Zone 2         Zone 3         Zone 4         Set           250         250         250         250         250         Set           2         2         2         2         2         Set         2         Set           2         2         2         2         2         Set         2         Set         2         Set         2         Set         2         Set         2         Set         2         Set         2         Set         2         Set         3         4         4         4         4         4         4         4         4         4         4         4         4         4         4         4         4         4         4         4         4         4         4         4         4         4         4         4         4         4         4         4         4         4         4         4         4         4         4         4         4         4         4         4         4         4         4         4         4         4         4         4         4         4         4         4         4         4         4         4              |

#### **More Pages**

| Tool Page       | > Tool 1       > Tool 2       > Tool 3       Load         Default       Tool_01       Tool_02       Save         > Tool 4       > Tool 5       > Tool 6       Backup         > Tool 7       > Tool 8       > Tool 9       Delete         > Tool 10       > Tool 11       > Tool 12       Setup         Cancel       Mode:       RUN       Status:       NORMAL                                                                                                    |
|-----------------|----------------------------------------------------------------------------------------------------|
| Setup Tool Page | Zone 1       Zone 2       Zone 3       Zone 4       Config         P 1       P 2       P 3       P 4       Config         Zone 5       Zone 6       Zone 7       Zone 8       Test         P 5       P 6       P 7       P 8       PgUp         P 9       P 10       P 11       P 12       PgUp         P 9       P 10       P 11       P 12       PgDn         Zone 13       Zone 14       Zone 15       Zone 16       PgDn         P 13       P 14       P 15       P 16       PgDn         Zone 17       Zone 18       Zone 19       Zone 20       P 20         P 17       P 18       P 19       P 20       P 20         Zone 21       Zone 22       Zone 23       Zone 24       Back         Mode:       RUN       Status:       NORMAL |
|                 | Temperature Zone 5                                                                                                    |
| Graph Page      | 100-       255       ZnUp         80-       250       ZnDn         60-       245       245         40-       245       235         0-       235       230         % 10       8       6       4       2       Cancel         Mode:       RUN       Status:       NORMAL                                                                                                    |

# The User Interface

Where the configuration of parameters requires a user interface then either a keyboard or a keypad is displayed.

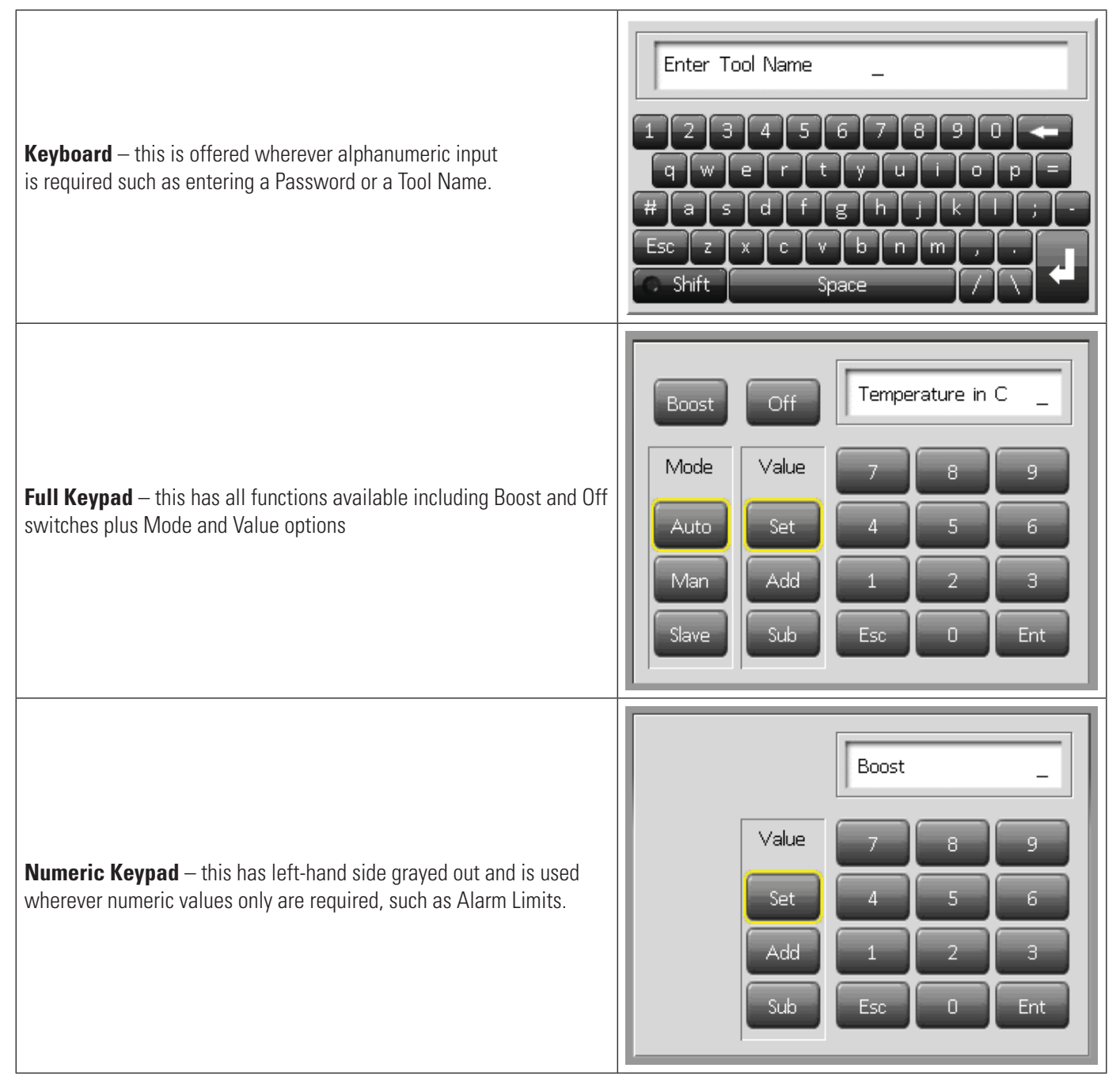

## Screen Saver

There is an automatic function that dims the screen light by 50% after 5 minutes of user inactivity. Touching the screen anywhere will restore it to normal level.

# Setting up your controller

New Smart Series TSP controllers leave the factory with their default settings as shown in this table below.

| Zone Temperature        | 0°C or 0°F     |
|-------------------------|----------------|
| Standby level           | 65°C or 118°F  |
| Boost level             | 0°C or 0°F     |
| Over temperature range  | - 10°C or 18°F |
| Under temperature range |                |
| Maximum Power           | 85%            |

For reconfiguring your controller to a new tool or environment, this chapter of the manual shows how to alter the various parameters to your preferred values and to save them.

#### What is covered in this section

**Controller Settings – settings that apply to the whole tool** 

Zone Settings - settings that apply to one or more zones

Limits – upper and lower alarm limits

Boost - the temperature increase when Boost Mode is selected

Standby - the temperature reduction when Standby Mode is selected

# **Controller Settings (whole tool) Options**

When setting up a new tool you may consider setting these options that affect the overall performance of each tool. Controller settings may be different between different tools. For instance Tool 1 may display in Centigrade while Tool 2 may display in Fahrenheit

| Touch [ <b>Tool</b> ] to open the Tool page                                                                                                    | Zone 1         Zone 2         Zone 3         Zone 4         Mode           255         255         255         255         7         Tool           % 15         % 15         % 15         % 15         % 15         % 15           255         255         255         255         7         Tool           Zone 5         Zone 6         Zone 7         Zone 8         7           255         255         255         255         7           % 15         % 15         % 15         % 14         Display           Zone 9         Zone 10         Zone 11         Zone 12         Zone 12           Zone 9         Zone 10         Zone 11         Zone 12         Display           Zone 9         Zone 10         Zone 11         Zone 12         Zone 12           Mode:         RUN         Status:         Status:         Tool                                                                                                    |
|----------------------------------------------------------------------------------------------------|----------------------------------------------------------------------------------------------------|
| Touch [ <b>Setup</b> ] to open the Options page.<br>If prompted, enter the System password.                                                                                                    | 1       Tool 1       2       Tool 2       1       Tool 3       Load         Default       spar       Save       Save       1       Tool 4       2       Tool 5       1       Tool 6       Backup         12       Tool 7       2       Tool 8       1       Tool 9       Restore       1       1       1       1       1       1       1       1       1       1       1       1       1       1       1       1       1       1       1       1       1       1       1       1       1       1       1       1       1       1       1       1       1       1       1       1       1       1       1       1       1       1       1       1       1       1       1       1       1       1       1       1       1       1       1       1       1       1       1       1       1       1       1       1       1       1       1       1       1       1       1       1       1       1       1       1       1       1       1       1       1       1       1       1       1       1       1 <t< td=""></t<> |
| Touch [ <b>Config</b> ] to open the Controller Settings pages.                                                                                                    | Zone 1         Zone 2         Zone 3         Zone 4         Config           P 1         P 2         P 3         P 4         Config           Zone 5         Zone 6         Zone 7         Zone 8         Test           P 5         P 6         P 7         P 8         Test           Zone 9         Zone 10         Zone 11         Zone 12         PgUp           P 9         P 10         P 11         P 12         PgUp           Zone 13         Zone 14         Zone 15         Zone 16         PgUp           P 13         P 14         P 15         P 16         Zone 20         Zone 21           Zone 17         Zone 18         Zone 23         Zone 24         Back           Mode:         RUN         Status:         NORMAL         DOR                                                                                                    |
| Touch [ <b>Options</b> ] to open the Controller settings pages.<br>(once there use the [ <b>PgUp</b> ] and [ <b>PgDn</b> ] buttons to view all Controller<br>Settings)                                                                                                    | Zone 1         Zone 2         Zone 3         Zone 4         BstTme           Used         Used         Used         Used         Estime           Zone 5         Zone 6         Zone 7         Zone 8         Options           Used         Used         Used         Oused         Options           Used         Used         Used         Oused         Options           Zone 13         Zone 14         Zone 12         Options           Used         Used         Oused         Used         Oused           Zone 13         Zone 14         Zone 15         Cone 16         Options           Used         Used         Used         Used         Oused         Options           Zone 17         Zone 18         Zone 20         Oused         Oused         Options           Status         Oused         Used         Used         Oused         Options                                                                                                    |
| Settings on these pages include<br>Input – the single channel input (HA4 socket) may be configured to<br>initiate either a "Boost" or "Standby" mode<br>Scale – Temperatures may be set to show as either Centigrade or<br>Fahrenheit<br>Power Display – select the zone panel information to show<br>percentage power or actual current<br>Language – select preferred user language | Controller Settings         Input       Scale         Boost       Deg. C         StandBy       Deg. F         Fillow       Enter         Mode:       RUN         Status:       NORMAL                                                                                                    |
| <ul> <li>Password Control – allows you to disable passwords so that all operations may be available for open control</li> <li>Earth Leakage – allows you to disable the display of Earth Leakage current and switch on, or off, the earth leakage control on the card.</li> </ul>                                                                                                    | indicator then touch [ <b>Enter</b> ] to confirm your selection<br>or [ <b>Cancel</b> ] to leave the page without making any<br>changes.                                                                                                    |

# **Global Settings (Tool Options)**

When setting up a new tool you may consider setting these options that affect the overall performance of each tool. Controller settings may be different between different tools. For instance Tool 1 may display in Centigrade while Tool 2 may display in Fahrenheit

| Touch [ <b>Tool</b> ] to open the Tool page                                                                                                    | Zone 1         Zone 2         Zone 3         Zone 4         Made           255         255         255         255         7         7         7         7         7         7         7         7         7         7         7         7         7         7         7         7         7         7         7         7         7         7         7         7         7         7         7         7         7         7         7         7         7         7         7         7         7         7         7         7         7         7         7         7         7         7         7         7         7         7         7         7         7         7         7         7         7         7         7         7         7         7         7         7         7         7         7         7         7         7         7         7         7         7         7         7         7         7         7         7         7         7         7         7         7         7         7         7         7         7         7         7         7         7         7         < |
|----------------------------------------------------------------------------------------------------|----------------------------------------------------------------------------------------------------|
| Touch [ <b>Setup</b> ] to open the Options page.<br>If prompted then enter the System password.                                                                                                    | 3       Tool 1       2       Tool 3       Load         Default       spar       Save         2       Tool 4       2       Tool 5       2         2       Tool 4       2       Tool 5       2       Tool 6         3       Tool 7       2       Tool 8       2       Tool 9       Restore         2       Tool 10       2       Tool 11       2       Tool 12       Setup         Cancel       Status:       NORMAL       Status:       Status:       ALARM.                                                                                                    |
| Touch [ <b>Config</b> ] to open the Controller Settings pages.                                                                                                    | Probe 1         Probe 2         Probe 3         Probe 4         Config           P 1         P 2         P 3         P 4         Config           Probe 5         Probe 6         Probe 7         Probe 8         Test           P 9         P 10         P 11         P 12         Pg           Probe 9         Probe 10         Probe 11         Probe 12         PgDn           P Potoe 10         Probe 13         P 14         P 15         P 16           P 13         P 14         P 15         P 16         PgDn           P 13         P 14         P 15         P 16         Probe 18           Probe 17         Probe 18         Probe 22         Probe 23         Probe 24           P 21         P 22         P 23         P 24         Back           Mode         RUN         Status         NORMAL                                                                                                    |
| Touch [ <b>Global</b> ] to open the Global settings panel.                                                                                                    | Zone 1     Zone 2     Zone 3     Zone 4       Used     Used     Used     Used       Zone 5     Zone 6     Zone 7     Zone 8       Used     Used     Used     Used       Zone 9     Zone 10     Zone 11     Zone 12       Used     Used     Used     Used       Zone 13     Zone 14     Zone 15     Zone 16       Used     Used     Used     Used       Zone 17     Zone 20     Zone 23     Zone 24       Used     Used     Used     Used       Zone 21     Zone 22     Zone 23     Zone 24       Used     Used     Used     Used                                                                                                    |
| Settings within this panel include<br><b>Boost Time</b> – to enter the time for which the temperature will<br>increase whenever the Boost mode is selected. ( <i>Note</i> : Maximum<br>Permissible Boost time is 500 seconds.)<br><b>Maximum Temperature</b> – to limit the highest temperature<br>to which any zone may be raised. ( <i>Note</i> : the highest permitted<br>Maximum Temp is 472° C or 882°F)<br><b>Maximum Power</b> – to limit the highest power to which any<br>zone may be raised. ( <i>Note</i> : the highest permitted Maximum Power<br>is 100%)<br>Touch [ <b>Edit</b> ] to set any parameter or [ <b>Back</b> ] to close the panel and<br>leave without making any changes. | Broke 2       Broke 2       Broke 4       Global         Global Settings       O       Edit       Options         Maximum Temperature       450       Edit       Options         Maximum Power       85       Edit       Options         Probe 21       Probe 22       Probe 23       Probe 24         P 21       P 23       P 24       Back         Mode       STOP       Status       ALARM                                                                                                    |

# **Zone Settings**

When setting up a new tool you may consider setting these options that are applicable on a zone by zone basis for any tool. Zone settings may be different between different tools. For instance Tool 1 may have manifold speeds set to Manual Slow while Tool 2 may have all zone speeds in Automatic.

| Touch [ <b>Tool</b> ] to open the Tool page                                                                                                    | Zone 1         Zone 2         Zone 3         Zone 4         Mode           255         C         255         C         255         C         255           C         255         C         255         C         255         C         255           V         15         V         15         V         15         Tool           Zone 5         Zone 6         Zone 7         Zone 8         PgOn           V         10         V         10         V         10           Zone 9         Zone 10         Zone 11         Zone 12         Zone 12         Zone 12           Zone 9         Zone 10         Zone 11         Zone 12         Zone 12         Zone 14           Mode         V         14         V         14         V         14           Mode:         FUN         Status:         Status:         X         X                                                                                                    |
|----------------------------------------------------------------------------------------------------|----------------------------------------------------------------------------------------------------|
| Touch [ <b>Setup</b> ] to open the Options page.<br>If prompted then enter the System password.                                                                                                    | 2       Tool 1       2       2       Tool 3       Load         Default       spar       Save       Save       Save       Password       Save         2       Tool 4       2       Tool 5       2       Tool 6       Backup       Password       Save         2       Tool 7       2       Tool 8       2       Tool 9       Delete       Setup       Setup       Setup       Save       Save |
| Touch one or more zones to see new command buttons.<br>Touch [ <b>Set</b> ] to view the next page                                                                                                    | Zone 1     Zone 2     Zone 3     Zone 4     Set       Used     Used     Used     Used     Set       Zone 5     Zone 6     Zone 7     Zone 8     Range       Zone 9     Zone 10     Zone 11     Zone 12     PgUp       Used     Used     Used     Used     PgUp       Zone 13     Zone 14     Zone 15     Zone 16     PgUp       Zone 17     Zone 18     Zone 19     Zone 20     Enable       Zone 21     Zone 22     Zone 23     Zone 24     Used       Used     Used     Used     Used     Cancel       Mode:     RUN     Status:     NORMAL                                                                                                    |
| Touch [ <b>Options</b> ] to open the Zone Settings pages.<br>(once there, use the [ <b>PgUp</b> ] and [ <b>PgDn</b> ] buttons to view all Controller<br>Settings)                                                                                                    | Zone 1     Zone 2     Zone 3     Zone 4     Limits       Used     Used     Used     Used     Ennits       Zone 5     Zone 6     Zone 7     Zone 8     Boost       Zone 9     Zone 10     Zone 11     Zone 12     StandBy       Zone 13     Zone 14     Zone 15     Zone 16     Options       Zone 17     Zone 18     Zone 19     Zone 19     Zone 10       Zone 12     Zone 13     Zone 16     Zone 16     Zone 17       Zone 14     Used     Used     Used     Zone 17       Zone 12     Zone 22     Zone 23     Zone 24     Cancel       Mode:     RUN     Status:     NORMAL                                                                                                    |
| Settings on these pages include<br><b>Alias</b> – uses the selected title to identify a group of zones as either<br>Probes, Manifolds or Sprues. "Not Used" allows you to switch off<br>spare zones so they do not show on the main page.<br><b>Speed</b> – allows you to leave zones at Auto-detect setting or over-<br>ride to Slow, Medium or Fast should the auto setting not give the<br>best performance<br><b>Sensor</b> – allows you to match the controller to either J-type or<br>K-type thermocouple.<br>Touch [ <b>Cancel</b> ] to step back and return to main page. | Zone Settings         Allas       Speed         NotUsed       Auto         Slow       Peron         Manifold       Medium         Sprue       Fast         Mode:       RUN         Status:       NORMAL         To select any option, such as Probe, touch that option to move the yellow selection indicator, and then touch         [Enter] to confirm your selection or [Cancel] to leave the page without making any changes.                                                                                                    |

# **Monitoring Temperature Limits**

Your controller card monitors the actual temperature of each zone and verifies that the zone is operating within specific limits. Rather than fixed points of temperature, the High and Low Limits are set as deviations above or below the set point. If any zone temperature goes outside these limits, a visual alarm is shown which is extended to an alarm relay for external switching.

#### Warn and Alarm Limits

Although there is only one upper and one lower Alarm setting, each gives a visual warning at halfway point. If a High alarm is set to 10 deg then a Warning will show at 5 deg. The same is applicable for the under temp alarm level.

| Touch [ <b>Tool</b> ] to open the Tool page                                                                                                    | Zone 1     Zone 2     Zone 3     Zone 4     Mode       Z55     G     Z55     Q     Z55     G     Z55       G     Z55     G     Z55     G     Z55     G       G     Z55     G     Z55     G     Z55     G       G     Z55     G     Z55     G     Z55     G       Zone 5     Zone 6     Zone 7     Zone 8     G     G       Z55     G     Z55     Z55     Z55     G     G       G     Z55     G     Z55     Z55     Z55     G       G     255     G     Z55     Z55     G       G     15     %     15     %     15       %     15     %     15     %     14       Zone 9     Zone 10     Zone 11     Zone 12     Zone 12       Z055     G     Z55     G     Z55       Q     Z55     G     Z55     G       Q     Z55     G     Z55     G       Q     Z55     G     Z55     G       Q     Z55     G     Z55     G       Q     Z55     G     Z55     G       Q     Z |
|----------------------------------------------------------------------------------------------------|----------------------------------------------------------------------------------------------------|
| Touch [ <b>Setup</b> ] to open the Options page.<br>If prompted then enter the System password.                                                                                                    | 2       Tool 1       2       Tool 3       Load         Default       spar       Save         2       Tool 4       2       Tool 5       2       Tool 6         2       Tool 7       2       Tool 8       2       Tool 9       Delete         2       Tool 10       2       Tool 12       Setup       Cancel       Setup         Mode:       RUN       Status:       NORMAL       Mode:       Status:       Mode:                                                                                                    |
| Select one or more zones – either<br>Select one zone then another, then another, until you have all the<br>required zones<br>– or –<br>Select the first zone, then the last, then touch [ <b>Range</b> ] to include all<br>in between<br>Touch [ <b>Set</b> ] to show the zone setting options.                                                                                                    | Zone 1     Zone 2     Zone 3     Zone 4     Set       Used     Used     Used     Used     Set       Zone 5     Zone 6     Zone 7     Zone 8     Range       Oused     Oused     Used     Peddo       Queed     Oused     Oused     Peddo       Oused     Oused     Oused     Peddo       Queed     Oused     Oused     Peddo       Oused     Oused     Oused     Peddo       Queed     Oused     Oused     Oused       Oused     Oused     Oused     Oused       Oused     Oused     Used     Cane 15       Zone 17     Zone 18     Zone 19     Zone 20       Oused     Oused     Used     Dused       Oused     Used     Used     Cane 21       Zone 22     Zone 23     Zone 24     Cancel       Mode:     RUN     Status:     NORMAL                                                                                                    |
| Touch [Limits] to open Alarm Limits panel.                                                                                                    | Zone 1       Zone 2       Zone 3       Zone 4       Limits         Oused       Used       Used       Used       Boost         Zone 5       Zone 6       Zone 17       Zone 8       Boost         Queed       Used       Used       Used       StandBy         Queed       Oused       Used       Used       StandBy         Zone 13       Zone 14       Zone 15       Cone 16       Options         Zone 17       Zone 18       Zone 29       Zone 20       NotUsed         NotUsed       NotUsed       NotUsed       NotUsed       NotUsed         Zone 12       Zone 20       Zone 23       Zone 24       Cancel         MotUsed       NotUsed       NotUsed       NotUsed       Cancel         Modust       Status:       MORWALL       Cancel       Status:       Cancel                                                                                     |
| <ul> <li>Within the Alarm Limits panel touch either High or Low [Edit] to reveal a keypad. The keypad allows you to enter the amount by which temperature must rise or fall to trigger an upper or lower temperature alarm.</li> <li>Note that temperature limits are applicable to the current scale.</li> <li>A High limit of "10" while in Centigrade would automatically become "18" when you change the scale to Fahrenheit.</li> <li>Touch [Cancel] to step back and return to main page.</li> </ul> | Zone 1       Zone 2       Zone 3       Zone 4         High       10       Edit       Boost         Low       10       Edit       StandBy         Nattlsed       Nattlsed       Nattlsed       Nattlsed         Nattlsed       Nattlsed       Nattlsed       Nattlsed         Nattlsed       Nattlsed       Nattlsed       Nattlsed         Nattlsed       Nattlsed       Nattlsed       Nattlsed         Mattlsed       Nattlsed       Nattlsed       Nattlsed         Mattlsed       Nattlsed       Nattlsed       Nattlsed         Zone 12       Zone 22       Zone 24       Cancel         Made:       Status:       NORMAL                                                                                                    |

# **Setting Boost Temperature**

The Boost Temperature may be individually set for each zone as described in the table below.

When boost is activated, the controller will raise the zone temperature. Please note that, on a slow responding manifold, if you set a high boost temperature, the zone may not reach the set boost temperature before the boost time limit expires.

The Boost period is user-configurable and setting this is detailed on the following page.

| Touch [ <b>Tool</b> ] to open the Tool page                                                                                                    | Zone 1       Zone 2       Zone 3       Zone 4       Mode         Z55       2255       2255       2255       Tool         % 15       % 15       % 15       % 15       % 15         Zone 5       Zone 6       Zone 7       Zone 8       Zone 8         Zone 5       Zone 6       Zone 7       Zone 8       Zone 9         Y 15       % 15       % 15       % 15       % 14       Display         Zone 9       Zone 10       Zone 11       Zone 12       Zone 12         ZONE 9       Zone 10       Zone 11       Zone 12       Zone 12         ZONE 9       Zone 10       Zone 14       Xone 12       Zone 14         Mode:       RUN       Status:       Status:       Xone 12                                                                                                    |
|----------------------------------------------------------------------------------------------------|----------------------------------------------------------------------------------------------------|
| Touch [ <b>Setup</b> ] to open the Options page.<br>If prompted then enter the System password.                                                                                                    | 2       Tool 1       2       Tool 3       Load         Default       spar       Save         2       Tool 4       2       Tool 5       2       Tool 6         2       Tool 7       2       Tool 8       2       Tool 9       Default         2       Tool 7       2       Tool 8       2       Tool 9       Default         2       Tool 10       2       Tool 11       2       Tool 12       Setup         1       Tool 10       2       Tool 11       2       Tool 12       Setup         Mode:       RUN       Status:       NORMAL       Mode:       Status:       NORMAL                                                                                                    |
| Select one or more zones – either<br>Select all the required zones<br>– or –<br>Select the first zone, then the last, then touch [ <b>Range</b> ] to include all<br>in between<br>Touch [ <b>Set</b> ] to show the zone setting options                                                                                           | Zone 1     Zone 2     Zone 3     Zone 4     Set       Used     Used     Used     Used     Set       Zone 5     Zone 6     Zone 7     Zone 8     Range       Used     Used     Used     Used     Range       Used     Used     Used     Used     Range       Zone 10     Zone 11     Zone 12     PgUp       Used     Used     Used     Used       Zone 13     Zone 14     Zone 15     Zone 20       Used     Used     Used     Used       Zone 17     Zone 18     Zone 20     Disable       Zone 12     Zone 21     Zone 23     Zone 24       Used     Used     Used     Cane 24       Used     Used     Used     Cane 24       Used     Used     Used     Cane 24       Used     Used     Used     Cane 24       Used     Used     Used     Cane 24       Used     Used     Used     Cane 24       Used     Used     Used     Cane 24       Used     Used     Used     Used                                                                                           |
| Touch [ <b>Boost</b> ].                                                                                                    | Zone 1         Zone 2         Zone 3         Zone 4         Lmits           Oused         Oused         Oused         Oused         Ecost           Zone 5         Zone 6         Zone 7         Zone 8         Ecost           Oused         Oused         Oused         Oused         Ecost           Some 7         Zone 10         Zone 12         StandBy           Oused         Oused         Oused         Oused         Oused           Some 13         Zone 14         Zone 15         Zone 10         Options           Oused         Oused         Oused         Used         Care 20           Oused         Oused         Oused         Care 20         Care 20           Oused         Oused         Oused         Care 20         Carce           Oused         Oused         Oused         Care 20         Carce           Oused         Oused         Oused         Carce         Carce           Mode:         RUN         Status:         NORWIAL |
| Within the Boost panel, touch [ <b>Edit</b> ] to reveal a keypad. The keypad<br>allows you to enter the amount by which the temperature will<br>increase whenever the Boost mode is selected.<br>Note: Maximum Permissible Boost temperature is 100° C or 180° F<br>Touch [ <b>Cancel</b> ] to step back and return to main page. | Pone 1       Zone 2       Zone 3       Zone 4       Lmits         Boost       Boost       Boost       Boost       Boost         Increase       10       Edit       StandBy         Oused       Oused       Oused       StandBy         Zone 13       Zone 14       Zone 15       One 16         NotUsed       NotUsed       NotUsed       NotUsed         Zone 17       Zone 18       Zone 19       Zone 20         NotUsed       NotUsed       NotUsed       NotUsed         Zone 21       Zone 22       Zone 23       Zone 24         NotUsed       NotUsed       NotUsed       Cancel         Mode:       STOP       Status:       ALARM                                                                                                    |

# Setting Standby Value

Before you activate Standby function, you must first configure the amount. The Standby settings made here are only for Standby Temperature and are individually set for each zone. When standby is activated, those zones with any standby value configured will reduce their temperature.

| Touch [ <b>Tool</b> ] to open the Tool page                                                                                                    | Zone 1       Zone 2       Zone 3       Zone 4       Midde         255       255       255       255       Z55       Tool         201       5       10       10       15       Tool         Zone 5       Zone 6       Zone 7       Zone 8       PgEn         255       0       255       0       255       Deplay         Zone 5       Zone 6       Zone 7       Zone 8       Deplay         Zone 9       Zone 10       Zone 11       Zone 12       Deplay         Zone 9       Zone 10       Zone 11       Zone 12       Zone 12         205       0       255       0       255       255         5       10       Xone 14       Xone 14       Xone 14         Zone 9       Zone 10       Zone 11       Zone 12       Zone 12         205       0       255       0       255       255         5       0       255       0       255       255         5       0       255       0       255       255         6       126       126       Xone 14       Xone 14         Mode:       FUN       Status:       Xone 14       <                    |
|----------------------------------------------------------------------------------------------------|----------------------------------------------------------------------------------------------------|
| Touch [ <b>Setup</b> ] to open the Options page.<br>If prompted then enter the System password.                                                                                                    | 2       Tool 1       2       Tool 3       Load         Default       spar       Save       Save         2       Tool 4       2       Tool 5       2       Tool 6         2       Tool 7       2       Tool 9       Backup         2       Tool 10       2       Tool 12       Setup         2       Tool 10       2       Tool 12       Setup         Mode:       RUN       Status:       NORMAL       Mode:       Status:       NORMAL                                                                                                    |
| Select one or more zones – either<br>Select one zone then another, then another, until you have all the<br>required zones<br>– or –<br>Select the first zone, then the last, and then touch [ <b>Range</b> ] to include<br>all in between.<br>Touch [ <b>Set</b> ] to show the zone setting options                                    | Zone 1     Zone 2     Zone 3     Zone 4       Used     Used     Used     Used       Zone 5     Zone 6     Zone 7     Zone 8       Used     Used     Used     Used       Zone 10     Zone 10     Zone 11     Zone 12       Used     Used     Used     Used       Zone 13     Zone 14     Zone 15     Zone 16       Used     Used     Used     Used       Zone 17     Zone 18     Zone 19     Zone 20       Used     Used     Used     Used       Used     Used     Used     Used       Used     Used     Used     Used       Used     Used     Used     Cone 20       Used     Used     Used     Cone 20       Used     Used     Used     Used       Used     Used     Used     Used       Used     Used     Used     Used       Used     Used     Used     Used                                                                                                    |
| Touch [ <b>Standby</b> ] to open the Standby panel.                                                                                                    | Zone 1       Zone 2       Zone 3       Zone 4       Limits         O Used       O Used       O Used       O Used       Boost         O Used       O Used       O Used       Stead       Stead       Stead         O Used       O Used       O Used       O Used       Stead       Stead       Stead         O Used       O Used       O Used       O Used       Stead       Stead       Stead         O Used       O Used       O Used       O Used       O Used       Stead       Stead         O used       O Used       O Used       O Used       O Used       Stead       Stead         O not Used       NotUsed       NotUsed       NotUsed       NotUsed       NotUsed       Stead Stead         O not Used       NotUsed       NotUsed       NotUsed       NotUsed       Cane 20         NotUsed       NotUsed       NotUsed       NotUsed       NotUsed       Cane 21         One 21       Zone 22       Zone 23       Zone 24       Cane24       Cane26         Mode:       Status:       NORMAL       NORMAL       Status:       NORMAL |
| Within the Standby panel, touch [ <b>Edit</b> ] to reveal a keypad.<br>The keypad allows you to enter the amount by which the temperature<br>will reduce whenever the Standby mode is selected.<br>Note: Maximum Permissible Standby temperature is 100° C or 180° F.<br>Touch [ <b>Cancel</b> ] to step back and return to main page. | Zone 1       Zone 2       Zone 3       Zone 4         Standby       Boost         Decrease       10       Edit         Used       Used       Used       Used         Zone 13       Zone 14       Zone 15       Zone 16         NotUsed       NotUsed       NotUsed       NotUsed         Zone 17       Zone 18       Zone 20       Zone 20         Zone 17       Zone 18       Zone 21       Zone 20         Zone 17       Zone 18       Zone 24       NotUsed         NotUsed       NotUsed       NotUsed       NotUsed         Zone 12       Zone 23       Zone 24       Cancel         Modie:       STOP       Status:       NORWAL                                                                                                    |

# DME 21 Smart Series® TSP Temperature Control System USER MANUAL

#### Set Zone Temperatures and save to Tool Bank

| Touch one zone                                                                                                    | Zone 1         Zone 2         Zone 3         Zone 4         Set           C         0         0         0         0         Range           Zone 5         Zone 6         Zone 7         0         0         Range           Zone 5         Zone 6         Zone 7         0         0         0           Zone 9         Zone 10         Zone 10         Cone 12         0         0           Zone 9         Zone 10         Zone 11         Zone 12         Zoom         0           C         0         %         0         %         0         Back           Mode:         Status:         NORMAL         Status:         NORMAL                                                                                                    |
|----------------------------------------------------------------------------------------------------|----------------------------------------------------------------------------------------------------|
| Touch another                                                                                                    | Zone 1         Zone 2         Zone 3         Zone 4         Set           C         C |
| Touch [ <b>Range</b> ]                                                                                                    | Zone 1     Zone 2     Zone 3     Zone 4     Set       C     0     0     0     0     0       %     0     %     0     Range       Zone 5     Zone 6     Zone 7     Zone 8       C     0     0     0       %     0     0     0       %     0     0     0       %     0     0     0       %     0     0     0       %     0     0     0       %     0     0     0       %     0     0     0       %     0     0     0       %     0     0     0       %     0     0     0       %     0     0     0       %     0     0     0       %     0     0     0       %     0     0     0       %     0     0     0       %     0     0     0       %     0     0     0       %     0     0     0       %     0     0     0       %     0     0     0       %     0     0    <                                                                                                    |
| Touch [ <b>Set</b> ], and, if prompted, enter the System Password.                                                                                                    | Zone 1         Zone 2         Zone 3         Zone 4         Set           C         C         C         C         Range           Zone 5         Zone 6         Zone 7         Zone 8           C         C         C         C         PgDn           Ma         Ma         Ma         Ma         Ma           Zone 9         Zone 10         Zone 11         Zone 12         Craph           C         C         C         C         Craph         Craph           Zone 9         Zone 10         Cone 11         Zone 12         Com           C         C         C         C         Craph         Craph           C         C         C         C         Craph         Craph           Mode:         Status:         NORMAL         Node         Status:         Normal                                                                                                    |
| Use the key pad to select a new Temperature.<br>Touch [ <b>Ent</b> ] to set the required temperature or [ <b>Esc</b> ] to leave the<br>page without making any changes.<br>Note: Maximum permissible temperature is 472° C or 882° F | Boost     Off     Temperature in C 250       Mode     Value     7     8     9       Auto     Set     4     5     6       Man     Add     1     2     3       Slave     Sub     Bsp     0     Ent                                                                                                    |
| On return to main page you see new set temperatures<br>(here shown in Warning because they are currently higher than<br>actual temperature)                                                                                          | Zone 1         Zone 2         Zone 3         Zone 4         Mode           0         0         0         0         0         0         0           250         0         250         0         250         0         250         0         7           30         0         0         0         0         0         0         0         0         0         0         0         0         0         0         0         0         0         0         0         0         0         0         0         0         0         0         0         0         0         0         0         0         0         0         0         0         0         0         0         0         0         0         0         0         0         0         0         0         0         0         0         0         0         0         0         0         0         0         0         0         0         0         0         0         0         0         0         0         0         0         0         0         0         0         0         0         0         0         0         0                 |

#### Save new Tool to Tool Bank

| (From previous page)<br>Touch [ <b>Tool</b> ] to open the Tool Page                                                 | Zone 1         Zone 2         Zone 3         Zone 4         Wode           0         0         250         0         250         0         7         0           3         0         4         0         0         0         0         0         0         0         0         0         0         0         0         0         0         0         0         0         0         0         0         0         0         0         0         0         0         0         0         0         0         0         0         0         0         0         0         0         0         0         0         0         0         0         0         0         0         0         0         0         0         0         0         0         0         0         0         0         0         0         0         0         0         0         0         0         0         0         0         0         0         0         0         0         0         0         0         0         0         0         0         0         0         0         0         0         0         0         0                                   |
|----------------------------------------------------------------------------------------------------|----------------------------------------------------------------------------------------------------|
| Touch any blank tool slot then touch [ <b>New</b> ]                                                                 | 2     Tool 1     2     Tool 2     2     Tool 3     New       Default     2     Tool 5     2     Tool 6     Save       2     Tool 4     2     Tool 5     2     Tool 6       2     Tool 7     2     Tool 8     2     Tool 9       2     Tool 10     2     Tool 11     2     Tool 12       Back     Mode:     RUN     Status:     NORMAL                                                                                                    |
| Enter Tool Name and Touch the [ <b>Enter</b> ] button<br>Note: Maximum Permissible tool name is 12 characters long. | Enter Tool Name         New Tool_           1         2         3         4         5         6         7         8         0         -           1         2         3         4         5         6         7         8         0         -           1         2         3         4         5         6         7         8         0         -           1         2         3         4         5         6         7         8         0         =           1         3         4         5         6         7         8         9         0         =           1         3         4         5         6         7         8         9         0         =           #         a         a         f         g         h         h         h         1         :         :         :         :         :         :         :         :         :         :         :         :         :         :         :         :         :         :         :         :         :         :         :         :         :         :         :         :                                                                                |
| Touch [ <b>Load</b> ] and [ <b>OK</b> ] to accept new toolbank.                                                     | 2     Tool 1     2     PJ Tool 3     Load       Default     New Tool     ave       2     Load and USE Tool     dup       New Tool     tore       2     OK     Cancel       2     Eask       Mode     STOP     Status                                                                                                    |
| Return to Tool page to see new tool with new name.                                                                  | 2     Tool 1     2     Tool 2     2     Tool 3     Load       Default     New Tool     Save     3     Save       2     Tool 4     2     Tool 5     2     Tool 6     Backup       2     Tool 7     2     Tool 8     2     Tool 9     Delete       2     Tool 10     2     Tool 11     2     Tool 12     Setup       Back     Mode:     RUN     Status:     NORMAL                                                                                                    |
| Touch [ <b>Back</b> ] to return to main page with new tool saved.                                                   | Zone 1         Zone 2         Zone 3         Zone 4         Rn           249         250         250         250         500         500           250         250         250         250         500         500           4         250         250         250         500         500         500           2006         2006         2006         2006         8         200         8         200         8         200         8         200         8         200         8         200         8         200         8         200         8         200         8         200         8         200         8         200         8         200         8         200         8         200         8         200         8         200         8         200         8         200         8         200         8         200         8         200         8         200         8         200         8         200         8         200         8         200         8         200         8         200         8         200         8         200         8         200         8         200         8         200 |

# **Password Options**

When you first use your touch screen controller you find, as you scroll through the screens, that some functions are protected by password access. Wherever a password is required then a keyboard is displayed where you can enter the required password.

## Three levels of control

If the User Password option is set to [Enabled] then there are three levels of control...

- 1) Open Level includes various functions that need no password such as Start and Stop.
- 2) User is a Level 1 password which gives low level access to:
  - Switch the tool on and off
  - Alter temperatures
  - Select different tools
- 3) System is a Level 2 password which gives high-level access to:
  - All user-level functions
  - Reconfigure the settings for a new tool
  - Store and load new tool settings to/from a memory stick

#### Password Disabled

If the Password option is set to [Disabled] then all User and System functions become Open Level and no longer require any Password to access.

#### About password active times

After you key in a password, access is possible while you continue to input data. Each key-touch resets the timer but, when no more input is detected, it times out and then denies unauthorized access.

#### **Setting Password Control**

| Touch [ <b>Tool</b> ]                                                                                                    | Zone 1         Zone 2         Zone 3         Zone 4         Mode           255         255         255         255         700         700           0         255         0         255         0         255         700           0         15         %         15         %         15         %         15           2015         2016         2016         7         2016         8         700           2015         2016         2016         7         2016         8         700         700         700         700         700         700         700         700         700         700         700         700         700         700         700         700         700         700         700         700         700         700         700         700         700         700         700         700         700         700         700         700         700         700         700         700         700         700         700         700         700         700         700         700         700         700         700         700         700         700         700         700         700         7 |
|----------------------------------------------------------------------------------------------------|----------------------------------------------------------------------------------------------------|
| Touch [ <b>Setup</b> ]                                                                                                    | 3       Tool 1       2       Tool 2       2       Tool 3       Load         Default       spar       Save       2       Tool 4       2       Tool 5       2       Tool 6       Backup         2       Tool 7       2       Tool 8       2       Tool 9       Restore         2       Tool 10       2       Tool 11       2       Tool 12       Setup         Cancel       Mode:       RUN       Status:       NORMAL                                                                                                    |
| Enter password (if enabled)                                                                                                    | Enter Password<br>1 2 3 4 5 6 7 8 9 0 4<br>9 w e r t y u o p =<br># a s d f g h k ; ; •<br>Esc z x c v b n m<br>Shift Space 7 1 4<br>Mode: STOP Status ALARM                                                                                                    |
| Touch [ <b>Config</b> ]                                                                                                    | Zone 1         Zone 2         Zone 3         Zone 4         Confg           P 1         P 2         P 3         P 4         Confg           Zone 5         Zone 6         Zone 7         Zone 8         Test           P 5         P 6         P 7         P 8         Test           P 9         P 10         P 11         P 12         Pgup           Zone 13         Zone 14         Zone 15         Zone 16         Pgup           P 13         P 14         P 15         P 16         Pgup           P 17         Zone 18         Zone 20         Zone 20         P 20           P 21         P 22         P 23         Qne 24         Back           Model:         RUN         Status:         NORMAL                                                                                                    |
| Touch [ <b>Options</b> ]                                                                                                    | Zone 1     Zone 2     Zone 3     Zone 4     Options       Used     Used     Used     Used     Oused       Zone 5     Zone 6     Zone 7     Zone 8       Oused     Oused     Oused     Oused       Zone 9     Zone 10     Zone 11     Zone 12       Oused     Oused     Oused     Oused       Zone 13     Zone 14     Zone 15     Zone 16       Zone 17     Zone 18     Zone 19     Zone 20       Oused     Oused     Oused     Oused       Zone 12     Zone 22     Zone 23     Zone 24       Oused     Oused     Used     Oused       Status:     NORMALE                                                                                                    |
| Touch [ <b>PgDn</b> ] (twice) to see "Password Control"<br>Select [ <b>Enable</b> ] to have a higher level password control or [ <b>Disable</b> ] for "open" control.<br>Touch [ <b>Enter</b> ] to accept the setting or [ <b>Cancel</b> ] to step back and return to main page. | Controller Settings Password Control Earth Leakage C Enable Disable Disable Enter Version 25/05/12 Mode: RUN Status NORMAL                                                                                                    |

U.S. 800-626-6653 . Canada 800-387-6600 . www.dme.net

# **Password Application Table**

Here is a detailed list of what level of password is required for various functions on the different pages.

| PAGE/SCREEN   | NO PASSWORD REQUIRED TO                                                    | LEVEL1 (USER) PASSWORD<br>REQUIRED TO: | LEVEL 2 (SYSTEM) PASSWORD<br>REQUIRED TO:                    |
|---------------|----------------------------------------------------------------------------|----------------------------------------|--------------------------------------------------------------|
| Main          | Run/Stop/Change Modes. Change Display options.<br>Go to Zoom or Graph page | Set (Alter temperatures or modes)      |                                                              |
| Zoom          | View only - so no other function except zone up or down                    |                                        |                                                              |
| Graph         | View only - so no other function except zone up or down                    |                                        |                                                              |
| Tools         | View available tools                                                       |                                        | Load, Save, Backup Restore, Delete<br>New (Create new tools) |
| Tools - Setup |                                                                            |                                        | Set, Config (Change any values)                              |

## **Password Security**

Every machine leaves our factory with two levels of password protection (these are provided in the front of this manual). We recommend that you change these, as soon as possible, and save them in another location to establish your own security.

# **Running your controller**

'Running your controller' is concerned with everyday use of the controller for normal production use. This is considered as selecting an appropriate run mode for the machine according to whether the tool is working or waiting. It may also be necessary to make changes to the heater temperatures. Using the graphical display of recent performance may help such decisions.

# What is included in this section:

Run Modes Manual Mode (open loop control) Slave Mode Standby Mode Boost Mode – how to apply a short increase Changing Set Temperature Alarms

## **Operating Modes (Start, Stop, Boost and more)**

| Touch [ <b>Mode</b> ] on the top right brings a new set of command buttons.                                                                                                    | Zone 1       Zone 2       Zone 3       Zone 4       Mode         255       255       255       C       Zone 5       Tool         % 15       % 15       % 15       % 15       Tool         % 15       % 15       % 15       % 15       Tool         % 15       % 15       % 15       % 15       Tool         % 15       Zone 6       Zone 7       Zone 8       PgDn         255       C       255       C       255       PgDn         % 15       % 15       % 15       % 14       Display         Zone 9       Zone 10       Zone 11       Zone 12       Zone 12         255       C       255       C       255       C         % 14       % 14       % 14       % 14       Mode       Mode         Mode:       RUN       Status:       Status:       Status:       Status:                          |
|----------------------------------------------------------------------------------------------------|----------------------------------------------------------------------------------------------------|
| <b>RUN</b> – raise all the zones to their set operating temperature                                                                                                    |                                                                                                    |
| <ul> <li>STANDBY - Any zones with Standby Temperatures configured are reduced in temperature until the next command is given.</li> <li>START - The system is started in a homogenous heat-rise in which all zones follow the slowest rising zone.</li> <li>It will switch to RUN when working temperature has been reached.</li> <li>SHUTDOWN - The system is shut down in a homogenous heat reduction. It will switch to STOP when temperatures are less than 90°C.</li> <li>BOOST - Any zones with Boost Temperatures configured are temporarily increased for a user-configurable period.</li> <li>When the boost period expires then zone temperatures return to their normal Set levels.</li> <li>STOP - set all power levels to zero and lets the tool cool down to room temperature at its own rate.</li> <li>CANCEL - returns to the main page.</li> </ul> | Zone 1       Zone 2       Zone 3       Zone 4       Run         249       250       250       250       Standby         % 25       % 24       % 24       % 25       Standby         % 25       % 24       % 24       % 25       Standby         % 25       % 24       % 25       Zone 7       Zone 8       Start         250       250       250       251       Start         % 25       % 25       % 25       % 24       Boost         % 25       % 25       % 25       % 24       Boost         % 25       % 25       % 25       Stop       Stop         % 251       250       250       C 250       C ancel         % 24       % 21       % 21       % 22       Stop         % 24       % 21       % 21       % 22       Cancel         Mode:       RUN       Status:       Status:       Status: |
| CANCEL – returns to the main page                                                                                                    |                                                                                                    |
| Secondary confirmation is required to go into any mode other than that which is currently being used.                                                                                                    | Zone 1 Zone 2 Zone 3 Zone 4 Run<br>226 276 276 276 Run<br>4 226 276 276 and a constant<br>5 20 CK Cancel ap<br>5 20 CK Cancel ap<br>5 22 5 22 5 22 5 22 Cancel<br>5 22 5 22 5 22 5 22 Cancel                                                                                                    |

#### More about Startup and Shutdown

STARTUP – the system measures the heat gain of every zone and automatically holds back the faster (probe) zones to the same rise rate as the slowest rising zone. This ensures that you get a homogenous rise across the whole tool.

SHUTDOWN – the system operates in a similar but reverse method to startup. It switches off the slowest zone and sets the set temperature of all others to be  $30^{\circ}$  lower. This ensures that you get a smooth uniform cool down across the whole tool.

# **Boost Mode – Individual Zones**

This mode provides a means of temporarily boosting the zone temperature for any one or more zones for a preset (user-configurable) period.

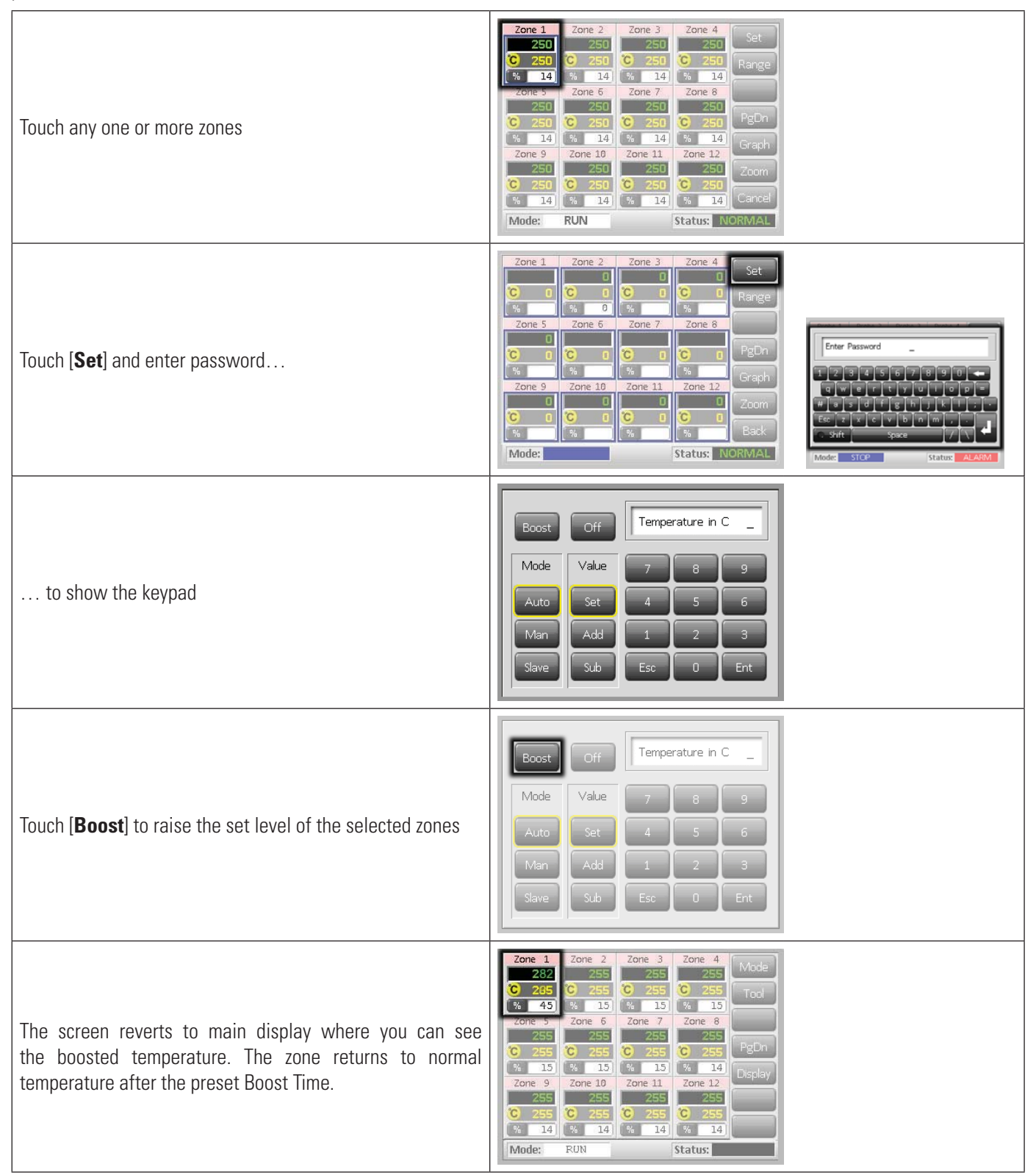

#### Switching individual zones off

| Touch any one or more zones                                                                                                    | Zone 1       Zone 2       Zone 3       Zone 4       Set         250       250       0       250       0       250       Range         0       250       0       250       0       250       Range         0       250       0       250       0       250       Range         0       250       250       0       250       PgDn         0       250       0       250       0       PgDn         0       14       %       14       %       14         250       0       250       0       250       PgDn         0       0       250       250       250       250         0       250       250       250       250       250         0       250       250       250       250       250         0       250       0       250       250       250         0       250       0       250       250       250         0       0       0       0       0       0       250         0       0       0       0       0       0       0       0 <t< th=""></t<>        |
|----------------------------------------------------------------------------------------------------|----------------------------------------------------------------------------------------------------|
| Touch [ <b>Set</b> ] and enter password                                                                                                    | Zone 1       Zone 2       Zone 3       Zone 4       Set         C       C       C       C       Range         %       %       0       %       %         Zone 5       Zone 6       PgDn       PgDn         %       %       %       %         Zone 9       Zone 10       Zone 11       Zone 12         Zone 9       Cone 11       Zone 12       Zoom         %       %       %       %         %       %       %       Soft         %       %       %       Soft         %       %       %       Soft         %       %       %       Soft         %       %       %       Soft         %       %       %       Soft         %       %       %       Soft         %       %       %       Soft         %       %       %       Soft         %       %       %       Soft         %       %       %       Soft         %       %       %       %                                                                                                    |
| to show the keypad                                                                                                    | Boost     Off     Temperature in C       Mode     Value     7     8     9       Auto     Set     4     5     6       Man     Add     1     2     3       Slave     Sub     Esc     0     Ent                                                                                                    |
| Touch [ <b>Off</b> ] to switch off the selected zones                                                                                                    | Boost     Off     Temperature in C       Mode     Value     7     8     9       Auto     Set     4     5     6       Man     Add     1     2     3       Slave     Sub     Esc     0     Ent                                                                                                    |
| The screen reverts to main display where you can see the selected zone switched off.<br>If you select the same zone and touch [ <b>Set</b> ] the keypad will display "On" instead of "Off" in order to revert the zone to normal duty | Probe 1         Zone 2         Zone 3         Zone 4         Set           OFF         250         250         250         250         Range           0         % 14         % 14         % 14         % 14         Range           250         250         250         250         PgDn           % 14         % 14         % 14         % 14           Zone 5         Zone 6         Zone 7         Zone 8           250         250         250         PgDn           % 14         15         % 15         Graph           Zone 9         Zone 10         Cone 11         Zone 12           250         250         250         Zoon           250         250         250         Zoon           250         250         250         Zoon           250         250         250         Zoon           0         250         250         Esch           % 15         % 15         % 15         Back           Mode:         RUN         Status:         NORMAL |

#### **Changing or Setting Zone Temperatures**

| Touch one zone                                                                                                    | Zone 1         Zone 2         Zone 3         Zone 4         Set           243         243         243         243         243         Set           2         250         250         250         250         250         Range           2         241         44         243         243         250         251         251         251           2         2         2         2         2         2         2         2         2         2         2         2         2         2         2         2         2         2         2         2         2         2         2         2         2         2         2         2         2         2         2         2         2         2         2         2         2         2         2         2         2         2         2         2         2         2         2         3         2         3         2         3         2         3         3         3         3         3         3         3         3         3         3         3         3         3         3         3         3         3         3         3         3 </th |
|----------------------------------------------------------------------------------------------------|----------------------------------------------------------------------------------------------------|
| Touch another                                                                                                    | Zone 1         Zone 2         Zone 3         Zone 4         Set           243         245         245         245         Set           C         251         C         250         C         250           %         244         %         251         C         250           %         244         %         251         C         250           Zone 5         Zone 6         Zone 7         Zone 8         PgDn           250         C         250         250         G         250           251         C         250         250         G         250           251         C         250         250         G         250           251         C         250         250         G         Graph           2one 9         Zone 10         Zone 11         Zone 11         Graph           2one 9         Zone 10         Zone 11         Zone 12         Zone 251           C         250         G         250         G         Zone 251           C         250         G         250         G         Zone 251           C         250         G         250                             |
| Touch [ <b>Range</b> ]                                                                                                    | Zone 1         Zone 2         Zone 3         Zone 4         Set           251         251         251         251         251         251           C         251         0         250         0         250         0           %         16         %         16         %         16         %         16           Zone 5         Zone 6         Zone 7         Zone 8         250         250         250           Q 250         Q 250         Q 250         Q 250         Q 250         PgDn           %         16         %         16         %         16         Graph           Zone 9         Zone 10         Zone 11         Zone 12         Zone 12         Config           C         250         C 250         C 250         C 250         Config           C         250         C 250         C 250         C 250         Config           %         10         %         13         %         13         Back           Mode:         RUN         Status         Status         Status         Status         Status                                                                  |
| Touch [ <b>Set</b> ] and enter password.<br>(Note: temperature and power settings have preset limits as<br>described on page 16.)                                                                                                    | Zone 1         Zone 2         Zone 3         Zone 4         Set           253         253         253         253         253         253           2         253         2         253         2         253         2           200         5         2         253         2         253         2         253           2         254         2         253         2         253         2         253           2         253         2         253         2         255         2         255           2         253         2         253         2         255         2         255           2         253         2         255         2         255         2         255           2         2         4         2         4         2         4         2         4         2         4         2         5         5         5         5         5         5         5         5         5         5         5         5         5         5         5         5         5         5         5         5         5         5         5         5         5                               |
| To <b>Set</b> a new temperature - touch [ <b>Set</b> ]<br>-or-<br>to <b>Raise</b> the overall temperature - touch [ <b>Add</b> ].<br>-or-<br>to <b>Lower</b> the overall temperature - touch [ <b>Sub</b> ].<br>and enter a value.                                                                                                    | Boost     Off     Temperature in C 265       Mode     Value     7     8       Auto     Set     4     5     6       Man     Add     1     2     3       Slave     Sub     Bsp     0     Ent                                                                                                    |
| On return to main page, you see the new set temperatures.<br>Note: They may individually show an Alarm if the new set temperature<br>is significantly different to the present actual temperature – but the<br>system sees this as a temporary false condition and will not show an<br>overall Alarm condition until the tool has had time to attain the new<br>set temperatures. | Zone 1     Zone 2     Zone 3     Zone 4     Set       250     250     250     250     Range       300     14     14     14     14       300     250     250     250     Range       300     250     250     250     P8Dn       300     250     250     250     P8Dn       301     301     301     301     Range       302     250     250     250     P8Dn       301     301     301     301     Range       302     250     250     250     P8Dn       302     250     250     250     250       302     250     250     250     250       302     250     250     250     250       303     250     250     250     250       303     250     250     250     250       303     250     250     250     250       304     301     301     301     301       304     301     301     301     301       305     250     250     250     250       304     301     301     301     301       304                                                                                                    |

# **Changing to Manual Mode**

Manual mode (open loop working) can be simply selected as an alternative to running in Auto (closed loop).

| Touch one zone                                                             | Zone 1         Zone 2         Zone 3         Zone 4         Set           249         249         249         249         Set           2 250         2 250         2 250         2 250         2 250         2 250           2 50         2 251         2 251         2 251         2 251         2 251           2 50         2 250         2 250         2 250         2 251         2 251           2 50         2 251         2 251         2 251         2 251         2 251           2 50         5         2 251         2 251         2 251         2 251           2 50         5         2 251         2 251         3 2 251         3 2 251           2 50         2 251         2 251         2 2 251         3 2 2 51         3 2 2 51           2 251         5         2 2 51         5         2 2 51         5         3 2 51           3 2 251         5         2 2 51         5         2 2 51         5         3 2 51           3 2 2 51         5         3 2 2 51         5         3 2 51         5         3 2 51           3 2 2 51         5         3 2 2 51         5         3 2 51         5         5                                                                              |
|----------------------------------------------------------------------------|----------------------------------------------------------------------------------------------------|
| Touch another                                                              | Zone 1         Zone 2         Zone 3         Zone 4         Set           Z45         Z45         Z45         Z45         Range           C 250         C 250         C 250         C 250         Range           X 245         Zone 4         Z50         Range           Zone 5         Zone 6         Zone 7         Zone 8           Z50         C 250         C 250         PgDn           Z50         C 250         C 250         G 250           C 250         C 250         C 250         G 250           Zone 9         Zone 10         Zone 11         Zone 12           Zone 9         Zone 10         Zone 11         Zone 12           Zone 9         Zone 10         Zone 11         Zone 12           Zone 9         Zone 10         Zone 12         Zone 12           Zone 9         Zone 10         Zone 11         Zone 12           Zone 10         Zone 11         Zone 12         Zone 250           C 250         C 250         C 250         C 250           Ka 225         Ka 224         Ka 224         Ka 224           Ka 225         Ka 224         Ka 224         Ka 224           Ka 225 <td< th=""></td<>                                                                              |
| Touch [ <b>Range</b> ]                                                     | Zone 1         Zone 2         Zone 3         Zone 4         Set           251         251         251         251         251         Range           3         16         3         15         16         16         16           250         250         250         250         7         2000         8           2000         250         250         250         250         250         250           250         250         250         250         250         250         250           250         250         250         250         250         250         250           250         250         250         250         250         250         250           251         250         250         250         250         250         250           251         251         251         251         251         251         251           252         250         250         250         250         250         250         250           252         251         251         251         251         251         251         251           250         250         250                                                                                                    |
| Touch [ <b>Set</b> ] and enter password                                    | Zone 1         Zone 2         Zone 3         Zone 4         Set           250         250         250         250         250         250           250         250         250         250         250         250           250         250         250         250         250         250           250         250         250         250         250         250           250         250         250         250         250         250           250         250         250         250         250         250           250         250         250         250         250         250         250           250         250         250         250         250         250         250           250         250         250         250         250         250         250           250         250         250         250         250         250         250         250           320         320         250         250         250         250         250         250         250         250         250         250         250         250         250         250                                                                                                    |
| Touch [ <b>Man</b> ]<br>Key in manual percentage.<br>Touch [ <b>Ent</b> ]. | Off Output Power %<br>Mode Value 7 8 3<br>Auto Set 4 5 6<br>Man Add 1 2 3<br>Slave Sub Esc 0 Ent                                                                                                    |
|                                                                            | Zone 1         Zone 2         Zone 3         Zone 4         Set           225         C         225         C         225         C         225           C         225         C         225         C         225         C         225           C         225         C         225         C         225         C         225           Value         Value         Value         Value         Value         Value         Value           Zone 5         Zone 6         Zone 7         Zone 8         MAN         MAN         MAN         MAN         MAN         MAN         MAN         MAN         MAN         MAN         MAN         MAN         MAN         MAN         Status         Nore 12         Graph         Zone 12         Cone 12         Cone 12         Zone 12         Cone 12         Zone 12         Zo |

### Slave Mode

Slave mode is an alternative to Manual and can be selected if one zone has a faulty thermocouple. The Slaved zone then mimics the same power output as the healthy zone and, provided that they had been running at a similar power level previously, the slaved zone will hold a similar temperature.

| Touch any zone and see new command buttons                                                                                                    | Zone 1         Zone 2         Zone 3         Zone 4         Set           250         250         250         250         250         250         250         250         250         250         250         250         250         250         250         250         250         250         250         250         250         250         250         250         250         250         250         250         250         250         250         250         250         250         250         250         250         250         250         250         250         250         250         250         250         250         250         250         250         250         250         250         250         250         250         250         250         250         250         250         250         250         250         250         250         250         250         250         250         250         250         250         250         250         250         250         250         250         250         250         250         250         250         250         250         250         250         250         250         250         < |
|----------------------------------------------------------------------------------------------------|----------------------------------------------------------------------------------------------------|
| Touch [ <b>Set</b> ] and enter password                                                                                                    | Zone 1         Zone 2         Zone 3         Zone 4         Set           255         255         255         255         255         255           4         14         44         14         14         14           20ne 5         20ne 7         20ne 8         20ne 7         20ne 8           253         255         255         255         255           255         255         255         256         256           201         201         201         201         201           2025         255         255         256         256           201         201         201         201         201           201         201         201         201         201           201         201         201         201         201           202         255         203         202         201           202         203         203         200         200           202         203         203         203         204           203         203         203         203         204           203         203         203         203         204                                                                                                    |
| Touch [ <b>Slave</b> ]<br>Key in the number of a healthy zone<br>Touch [ <b>Ent</b> ]                                                                      | Off     Slave to Probe       Mode     7       4     5       6       Man     1       2     3       Slave     Esc       0     Ent                                                                                                    |
| Return to Main page and see first zone now slaved to second selected zone. The Slaved zone now displays the number of the zone that it has been slaved to. | Zone 1         Zone 2         Zone 3         Zone 4         Mode           225         225         225         225         Tool           2         2         225         225         Tool           2         2         225         225         Tool           2         2         2         225         Tool           2         7         2         5         2           2         2         2         2         2           2         2         2         2         2           2         2         2         2         2           2         2         2         2         2           2         2         2         2         2           2         2         2         2         2           3         5         11         5         11           2         2         2         2         2         2           3         5         11         5         11         11           2         2         2         2         2         2         2           3         4         11         5                                                                                                    |

## Alarms

Whichever page may be active; there is a common Mode and Status window at the bottom of the page.

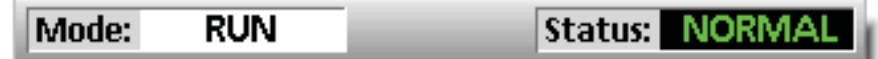

If your controller is switched on and running normally then the left hand Mode window will show RUN and the opposite Status window will show NORMAL.

#### Mode Window

If the controller is manually switched out of RUN mode then the Mode window shows the selected function, and is seen flashing, on and off.

The table below lists the different displays:

| RUN      | BLACK TEXT IN WHITE BOX  | ALL CONTROL ZONES ARE WORKING NORMALLY                                                                                            |
|----------|--------------------------|----------------------------------------------------------------------------------------------------|
| STOP     | White text in Blue box   | The System has been shut down and the heaters are at room temperature.                                                            |
| STANDBY  | Yellow text in Black box | Any zones with Standby Temperatures configured have been reduced in temperature until the next command is given.                  |
| STARTUP  |                          | The system has been started in a homogenous or staged heat-rise. It will switch to RUN when working temperature has been reached. |
| SHUTDOWN |                          | The system has been shut down in a homogenous or staged heat fall. It will switch to STOP when room temperature has been reached. |
| BOOST    | Black text in Yellow box | Any zones with Boost Temperatures configured are being temporarily raised. (manual request)                                       |

#### **Status Window**

The right-hand Status window shows NORMAL if all the zones are at their set temperature and no faults have been detected. If any zone detects a fault then the Status window changes its display and color as detailed below:

| NORMAL  | GREEN TEXT IN BLACK BOX  | CONTROLLER IS RUNNING NORMALLY                                               |
|---------|--------------------------|------------------------------------------------------------------------------|
| WARNING | Black text in Yellow box | A zone's temperature exceeds the warning limits                              |
| ALARM   | White text in Red box    | This shows either a Fatal Error or a zone's temperature exceeds alarm limits |

Note that the status alarm is only active when in Run Mode – so systems, whose temperature rises slowly will not raise false alarms. Once they switch over to Run mode at their set temperature then the alarm becomes active.

## **Identifying Zone Alarms**

| <b>Normal Zone</b><br>This shows a healthy zone                                                       | Zone 6<br>250<br>C 250<br>% 25  | Green text on Black background  |
|----------------------------------------------------------------------------------------------------|---------------------------------|---------------------------------|
| <b>Warning Zone</b><br>This shows a first stage warning                                               | Zone 6<br>255<br>C 250<br>% 25  | Black text on Yellow background |
| <b>Alarm Zone</b><br>This shows a second stage alarm                                                  | Zone 6<br>260<br>C 250<br>% 25  | White text on Red background    |
| <b>Fatal Error</b><br>an abbreviated Error message.<br>(for a list of all Error messages see page 47) | Zone 6<br>FUSE<br>C 250<br>% 25 | White text on Red background    |

## Alarm Extension

There is a row of red LEDs above the console which acts as an Alarm Repeater which illuminates whenever the console generates an alarm.

This may not mimic the Status window – for instance zones may individually show an Alarm if the new set temperature is significantly different to the present actual temperature – but the system sees this as a temporary condition and will not show an overall Alarm condition until the tool has had time to attain the new set temperatures.

## **Beacon and Sounder Extension**

A Beacon and Sounder extends any second stage temperature alarm or fatal error alarm. Fixing the alarm condition automatically extinguishes the beacon/sounder.

A key switch is also provided to mute the sounder at any time. Note however, that no reminder is given to show that the sounder is muted when the system is healthy. Re-occurrence of subsequent alarm conditions will cause the beacon to light but not create an accompanying audible alarm.

## **Card Indicators**

Zone Control Cards have two LED indicators that give a state-of-health display that can be seen on the front edge of the card when the cabinet door is open.

**SCAN** – this LED flashes briefly as the controller interrogates each card in sequence.

**FAULT** – Should normally be extinguished. It lights to show that a fault has been detected on the card which may be due to a T/C or wiring problem.

# **Customizing your controller**

Your controller has a dedicated Tool Bank which enables fast adaptation to different circumstances. It has 12 available positions that can be individually configured, named, saved and recalled whenever the tool or job changes.

# What is included in this section:

- Using the ToolStore Page
- Renaming an Existing Tool
- Loading Tool settings
- Saving Tool settings
- **Deleting a Tool**
- **Backing-up Tool settings**
- **Restoring Tool settings**

#### Using the tool store page

| The initial window shows the 12 tool slots which<br>may be used to save different settings for different<br>tools.<br>The tool that is currently loaded and being used is<br>shown with a pink background – here seen as the<br>first tool in the top row.<br>Other tool slots that have saved tool settings can<br>be identified by seeing a name in that box.<br>Touch and select another tool slot to see that<br>border appear blue – but it does not become the<br>tool in use until you touch [Load] and confirm [Yes]<br>Touch [Cancel] to return to the previous page. | > Tool 1       > Tool 2       > Tool 3       Load         Default       Tool_01       Tool_02       Save         > Tool 4       > Tool 5       > Tool 6       Backup         > Tool 7       > Tool 8       > Tool 9       Delete         > Tool 10       > Tool 11       > Tool 12       Setup         Mode:       RUN       Status:       NORMAL                                                                                                    |
|----------------------------------------------------------------------------------------------------|----------------------------------------------------------------------------------------------------|
| Touch [ <b>Setup</b> ] and enter system password to go to to tool configure options                                                                                                    | > Tool 1       > Tool 2       > Tool 3       Load         Default       spar       Save         > Tool 4       > Tool 5       > Tool 6         > Tool 7       > Tool 8       > Tool 9         Delete       > Tool 10       > Tool 11         > Tool 10       > Tool 11       > Tool 12         Setup       Cancel       Setup         Mode:       RUN       Status:                                                                                                    |
| Tool Options page offers more control to setup the tool (which is fully described in the setup chapter)                                                                                                    | Zone 1       Zone 2       Zone 3       Zone 4       Config         P 1       P 2       P 3       P 4       Test         Zone 5       Zone 6       Zone 7       Zone 8       Test         P 5       P 6       P 7       P 8       PgUp         P 9       P 10       P 11       Zone 12       PgUp         P 9       P 10       P 11       P 12       PgDn         Zone 13       Zone 14       Zone 15       Zone 16       PgDn         Zone 13       Zone 14       Zone 15       Zone 20       PgDn         P 17       P 18       P 19       P 20       Zone 21       Zone 22       Zone 23       Zone 24         P 21       P 22       P 23       P 24       Back         Mode:       RUN       Status:       NORMAL |

# Loading tool settings

Note that the operating mode for the controller cabinet remains unchanged by loading another tool. So, if your controller is in Run mode and another tool setting with different temperatures is selected, and loaded, then the tool will immediately change to run at the new incoming temperature settings.

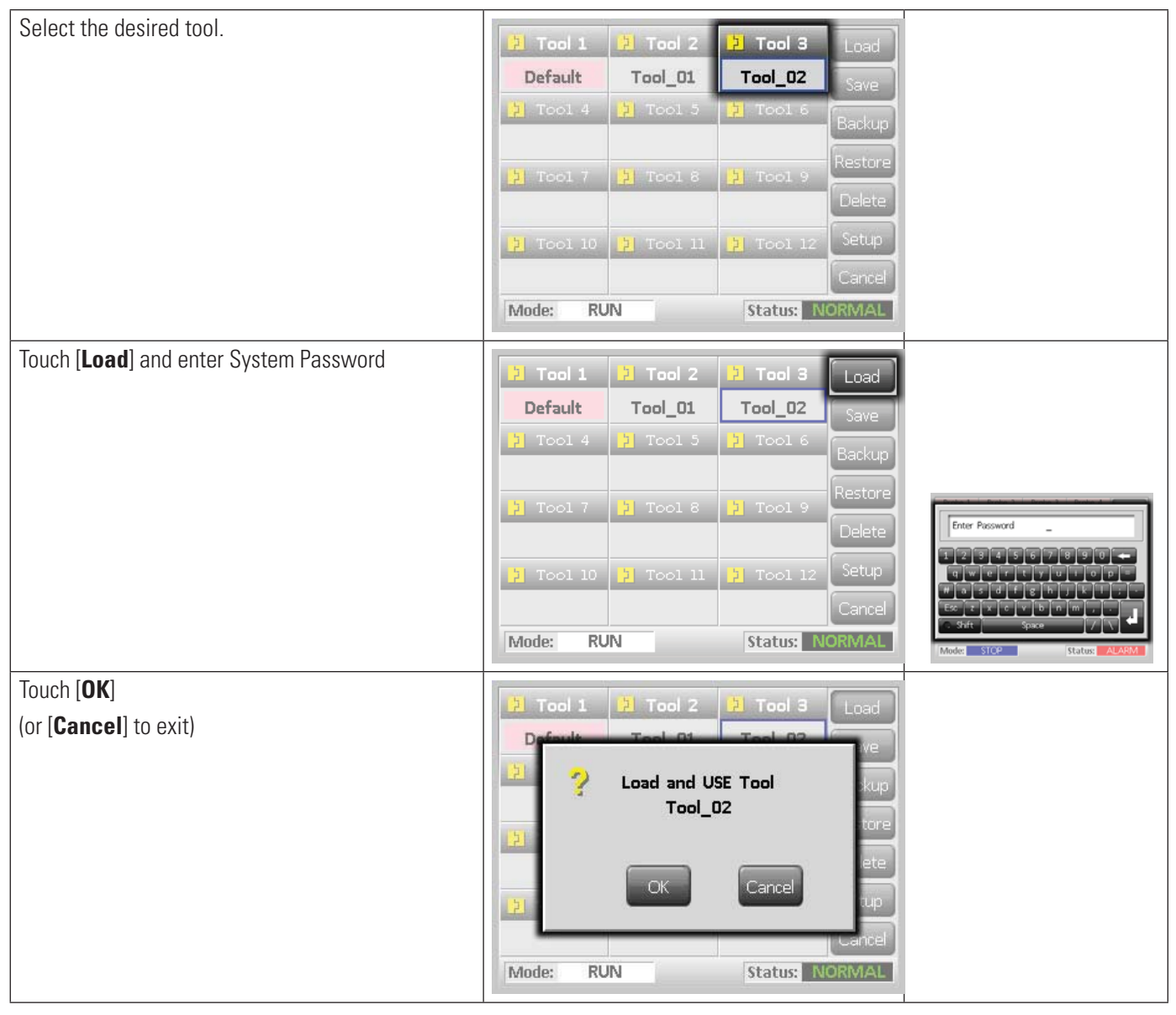

## Saving tool settings

Whenever you make any changes to a currently loaded tool, any changes that you make are saved shortly after your last touch of the screen.

# Saving changed tool settings

If you wish to make a different selection of tool settings and save them for use at another time, you must first create a copy of your current settings as a different tool name, load that copy and make your changes there.

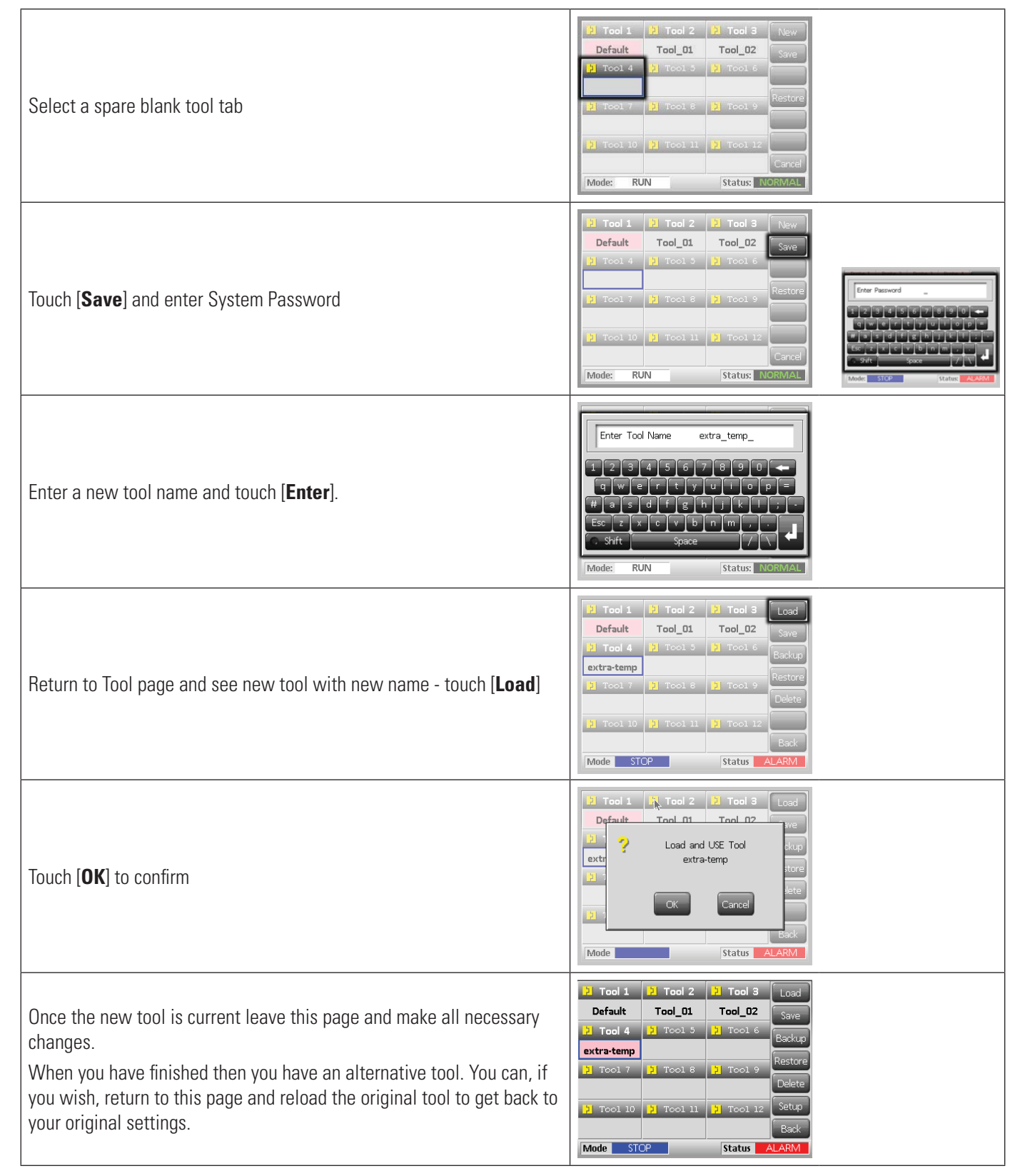

U.S. 800-626-6653 . Canada 800-387-6600 . www.dme.net

# Deleting a tool

Once you have deleted a tool there is no way to recover its previous settings. Take care that you are deleting the correct tool. Note there are two safeguards to check that you delete the correct tool.

| Select tool to be deleted                                                                                                    | 2       Tool 1       2       7       Tool 3       Load         Default       Tool_01       Tool_02       Save         2       Tool 4       2       Tool 5       2       Tool 6         2       Tool 7       2       Tool 8       2       Tool 9       Backup         2       Tool 7       2       Tool 8       2       Tool 9       Delete         2       Tool 10       3       Tool 11       2       Setup         Back       Mode       STOP       Status       ALARM                                                                                                    |
|----------------------------------------------------------------------------------------------------|----------------------------------------------------------------------------------------------------|
| Touch [ <b>Delete</b> ]                                                                                                    | 2       Tool 1       2       1       Tool 3       Load         Default       Tool_01       Tool_02       Save         2       Tool 4       2       Tool 5       2       Tool 6       Backup         extra-temp                                                                                                    |
| If you try to delete the currently loaded (active) tool a Warning Panel stops the selection.<br>Return and select correct tool, then touch [ <b>Delete</b> ] once more. | Pefault     Tool 2     Pool 3     Load       Default     Tool 01     Tool 02     We       Perault     Tool 01     Tool 02     We       Perault     Tool 01     Tool 02     We       Perault     Tool 01     Tool 02     We       Perault     Tool 01     Tool 02     We       Perault     Tool 01     Tool 02     We       Perault     Tool 01     Tool 02       Perault     Tool 02     We       Perault     Tool 02     We                                                                                                    |
| At this point a safeguard asks you to confirm your deletion.<br>Touch [ <b>OK</b> ] to confirm or [ <b>Cancel</b> ] to return without deleting the selected tool        | Image: Tool 1     Image: Tool 2     Image: Tool 3     Load       Default     Tool 01     Tool 02     Image: Tool 02       Image: Tool 01     Tool 02     Image: Tool 02       Image: Tool 01     Tool 02     Image: Tool 02       Image: Tool 02     Image: Tool 02     Image: Tool 02       Image: Tool 02     Image: Tool 0 |
| After confirmation, return to the Tool page to see "extra-temp" tool now deleted.                                                                                       | 1       1       1       1       1       1       1       1       1       1       1       1       1       1       1       1       1       1       1       1       1       1       1       1       1       1       1       1       1       1       1       1       1       1       1       1       1       1       1       1       1       1       1       1       1       1       1       1       1       1       1       1       1       1       1       1       1       1       1       1       1       1       1       1       1       1       1       1       1       1       1       1       1       1       1       1       1       1       1       1       1       1       1       1       1       1       1       1       1       1       1       1       1       1       1       1       1       1       1       1       1       1       1       1       1       1       1       1       1       1       1       1       1       1       1       1       1       1       1                                                                                                          |

# Backing up tool settings (with optional USB port)

Backing up tools is a means of saving tool settings to an external media which may be kept in a safe place for secure recovery or transfer to another controller for use elsewhere.

| Insert storage media then wait about 10 seconds until the USB memory is ready to use.                                                                                                    |                                                                                                    |
|----------------------------------------------------------------------------------------------------|----------------------------------------------------------------------------------------------------|
| Select the tool to Backup                                                                                                    | 2       Tool 1       2       Tool 2       2       Tool 3       Load         ooo       Save       Save       2       Tool 4       2       Tool 5       2       Tool 6       Backup         2       Tool 7       3       Tool 8       2       Tool 9       Restore         2       Tool 10       2       Tool 11       3       Tool 12       Setup         Back       Mode       STOP       Status       ALARM                                                                                                    |
| Touch [ <b>Backup</b> ]<br>Provided a functioning USB memory stick is found inserted, the tool settings are<br>saved.<br>If there is a problem, or a warning message is displayed – try using a different<br>USB stick. | 1     1     1     1     1     1     1     1     1     1     1     1     1     1     1     1     1     1     1     1     1     1     1     1     1     1     1     1     1     1     1     1     1     1     1     1     1     1     1     1     1     1     1     1     1     1     1     1     1     1     1     1     1     1     1     1     1     1     1     1     1     1     1     1     1     1     1     1     1     1     1     1     1     1     1     1     1     1     1     1     1     1     1     1     1     1     1     1     1     1     1     1     1     1     1     1     1     1     1     1     1     1     1     1     1     1     1     1     1     1     1     1     1     1     1     1     1     1     1     1     1     1     1     1     1     1     1     1     1     1     1     1     1     1     1     1                                                                                                        |
| Wait about 10 seconds until data has been written and operation is complete                                                                                                    | Image: Tool 1     Image: Tool 2     Image: Tool 3     Load       Image: Tool 1     Image: Tool 2     Image: Tool 3     Load       Image: Tool 1     Image: Tool 2     Image: Tool 3     Load       Image: Tool 1     Image: Tool 2     Image: Tool 3     Load       Image: Tool 1     Image: Tool 2     Image: Tool 3     Load       Image: Tool 1     Image: Tool 2     Image: Tool 3     Load       Image: Tool 2     Image: Tool 3     Load       Image: Tool 3     Image: Tool 3     Load       Image: Tool 3     Image: Tool 3     Load       Image: Tool 3     Image: Tool 3     Image: Tool 3       Image: Tool 3     Image: Tool 3     Image: Tool 3       Image: Tool 3     Image: Tool 3     Image: Tool 3       Image: Tool 3     Image: Tool 3     Image: Tool 3       Image: Tool 3     Image: Tool 3     Image: Tool 3       Image: Tool 3     Image: Tool 3     Image: Tool 3       Image: Tool 3     Image: Tool 3     Image: Tool 3       Image: Tool 3     Image: Tool 3     Image: Tool 3       Image: Tool 3     Image: Tool 3     Image: Tool 3       Image: Tool 3     Image: Tool 3     Image: Tool 3       Image: Tool 3     Image: Tool 3     Image: Tool 3       Image: Tool 3     I |
| then remove storage media                                                                                                    |                                                                                                    |

# Restoring tool settings (with optional USB port)

If there is any information stored in a selected tool bank or slot, this process overwrites new information into that position. There is an option within this sequence to restore either all of the stored tools or just one selected tool.

| Insert the storage media then wait about 10 seconds until the USB memory is ready to use. |                                                                                                    |
|-------------------------------------------------------------------------------------------|----------------------------------------------------------------------------------------------------|
| Select a blank tool tab                                                                   | 2       Tool 1       2       Tool 2       2       Tool 3       New         000       000       000       000       Save       Save         2       Tool 4       2       Tool 5       2       Tool 6       Save         2       Tool 7       2       Tool 8       2       Tool 9       Restore         2       Tool 10       2       Tool 11       2       Tool 12       Cancel         Mode       Status       ALARM                                                                                                    |
| Touch [ <b>Restore</b> ]                                                                  | 2       Tool 1       2       Tool 2       2       Tool 3       New         oco       Save       Save       Save       Save         2       Tool 4       2       Tool 5       2       Tool 6         2       Tool 7       2       Tool 8       2       Tool 9         2       Tool 10       2       Tool 11       2       Tool 12         Back       Mode       RUN       Status       NORMAL                                                                                                    |
| Wait about 10 seconds until data has been written and operation is complete               | Image: Tool 1     Image: Tool 2     Image: Tool 3     Load       Image: Tool 1     Image: Tool 2     Image: Tool 3     Load       Image: Tool 1     Image: Tool 2     Image: Tool 3     Load       Image: Tool 1     Image: Tool 2     Image: Tool 3     Load       Image: Tool 1     Image: Tool 3     Load       Image: Tool 1     Image: Tool 3     Load       Image: Tool 3     Image: Tool 3     Load       Image: Tool 3     Image: Tool 3     Load       Image: |
| then remove the media                                                                     |                                                                                                    |

# Maintaining your controller

Maintaining your controller is all about keeping it in order, checking records and settings and running self-diagnostic checks.

There are no user serviceable parts inside the touch screen controller and, in the unlikely event of equipment failure you should return the unit for attention.

What is included in this section Self Diagnostic Tests System Diagnosis Results Servicing and Repairing your Controller

# Self diagnostic tests

The Controller has a diagnostic testing tool which allows you to check that every zone is functioning correctly. It is the correct routine that you should use:

- As an acceptance check
- To see that a new tool is wired up correctly
- As a maintenance aid, to check that a working tool is functioning correctly

## How the test works

The following describes the test sequence to show how it works.

- 1) It applies 10% power and observes that:
  - a) the temperature of the zone under test does not reduce further which would indicate a reversed thermocouple on that zone.
  - b) the zone under test rises sufficiently to a set level if not it increases the applied power and searches again for that temperature rise. It continues to raise the power and look for the expected temperature until a set timer expires. If it does not see the right temperature within the right time, then the zone has failed.
  - c) no other zone rises by as much as the first set temperature, which would indicate cross-wiring between the zone under test and another thermocouple.

d) no other zone rises significantly which would indicate excessive thermal conduction between adjacent zones.

- 2) After completing the test on the first zone, the routine then moves to subsequent zones until all have been tested.
- 3) At the end of the test it builds a list of results to show how the test progressed.

## **Running a Self Diagnosis test**

The diagnostic routine may be performed at any time that the controller is connected to the tool, provided that it is not in use for production.

| Touch [ <b>Tool</b> ]                                                                                                    | Zone 1         Zone 2         Zone 3         Zone 4         Mode           255         0         255         0         255         0         255           0         255         0         255         0         255         0         255           0         10         10         10         10         10         10         10           2one 5         2one 6         Zone 7         Zone 8         Zone 8         255         255         255         255         255         255         255         255         255         255         255         255         255         255         255         255         255         255         255         255         255         255         255         255         255         255         255         255         255         255         255         255         255         255         255         255         255         255         255         255         255         255         255         255         255         255         255         255         255         255         255         255         255         255         255         255         255         255         255         255                               |
|----------------------------------------------------------------------------------------------------|----------------------------------------------------------------------------------------------------|
| Touch [ <b>Setup</b> ] then enter the System Password if requested                                                                                                    | 2       Tool 1       2       Tool 2       2       Tool 3       Load         Default       spar       Save       3       Tool 6       Backup         2       Tool 4       2       Tool 5       2       Tool 6       Backup         2       Tool 7       2       Tool 6       2       Tool 9       Restore         2       Tool 10       2       Tool 11       2       Tool 12       Setup         Mode:       RUN       Status:       NORMAL                                                                                                    |
| Touch [ <b>Test</b> ]                                                                                                    | Zone 1         Zone 2         Zone 3         Zone 4         Confg           P 1         P 2         P 3         P 4         Confg           Zone 5         Zone 7         Zone 7         Cone 8         Test           P 5         P 6         P 7         P 8         Test           Zone 9         Zone 10         Zone 11         Zone 12         Test           P 9         P 10         P 11         P 12         P 20           Zone 13         Zone 14         Zone 15         Zone 16         P 16           Zone 17         Zone 18         Zone 19         Zone 20         P 20           P 17         P 18         P 19         P 20         P 23         P 24           Cance 21         Zone 22         P 23         P 24         Cancel           Mode         STOP         Status         WorkMaa                                                                                                    |
| Touch [ <b>OK</b> ] to start or [ <b>Cancel</b> ] to go back                                                                                                    | Zone 1     Zone 2     Zone 3     Zone 4     Config       P 1     P 2     P 3     P 4     Config       P     P     Start Tool Test     P       P     Zone     Cancel     Dn       P     Config     P 23     P 24       Verticel     P 23     P 24     Cencel       Mode     STOP     Status     NORWALL                                                                                                    |
| The Mode window then shows "Testing" and the first zone Temperature display will read "Test".<br>Touch [ <b>Stop</b> ] at any time to end the test prematurely.<br>Touch [ <b>Skip</b> ] at any time to skip a zone and move on to the next.<br>If you touch [ <b>Cancel</b> ] the test will finish and no test results will be displayed | Probe 1         Probe 2         Probe 3         Probe 4         Stop           Yes         Yes |
| At the end of the test Sequence the Controller will build a test result page to show how the test progressed for each zone.<br>Any zone that fails to test successfully is highlighted by a red button marker followed by a brief explanation or a code to show why it failed.                                                            | Results of Test on Tool Default         P robe 1       Load 10A Failed         No Temperature Rise       Save         P robe 2       Load 11A Failed         No Temperature Rise       No Temperature Rise         P robe 3       Load 12A Failed         No Temperature Rise       No Temperature Rise         P robe 4       Load 12A Failed         No Temperature Rise       Probe 5 User Skipped         Probe 6       User Skipped         Probe 6       User Skipped         Probe 8       User Skipped         Mode       STOP         Status       NORIMAL                                                                                                    |
| At the end of the test you can touch the [ <b>Save</b> ] button to export the results to an external USB fla<br>Touch [ <b>Cancel</b> ] to leave the test page and return to the Tool page                                                                                                    | sh stick as a .csv file.                                                                                                    |

# DME 45 Smart Series® TSP Temperature Control System **USER MANUAL**

## System diagnosis results

The Test page retains information about any test that is run. You can scroll the screen to view all the results or touch [Print] for a hard copy.

#### Interpreting the test results

#### **Satisfactory Test**

If the diagnostic test finds no fault with any zone then the message "Zone Test OK" is displayed against every zone.

#### **Unsatisfactory Test**

If the test detects any problems then it displays an error message against the particular zone. Below is a complete list of the various messages along with further detail and possible causes.

**User Skipped** – You skipped the test for this zone by pressing [**Skip**] while it was being tested.

**User Stopped** – You aborted the test by pressing [**Stop**].

**T/C** – Thermocouple detected as being open circuit. Check thermocouple wiring for displayed zone.

FUSE - Check card fuse. This message is also displayed if the zone was set to use an off board triac that was not installed. N.B. Off board triacs have their own fuse.

**No Mains Sync. Pulse** – This is probably due to an error in the supply wiring.

**N/Z** – No card was detected in the rack at the slot identified with the displayed zone.

**Heating Test Failed** – Temperature did not rise by the set number of degrees within the heating period. This may be caused by an open circuit heater, a pinched, shorted or dislodged thermocouple.

**REV** – Temperature appeared to be decreasing when power was applied.

Below 0 or Reversed T/C – May be caused by a reversed thermocouple. Also, in the unlikely event that the test was carried out at an ambient temperature below 0°C, the controller would not work with the resulting negative temperature readings.

**Failed to React Correctly** – Unexpected results. This message is followed by further error messages.

**T/C Interaction with zone NN?** – A different zone(s) than the one being tested had an unacceptable rise in temperature (greater than Bad Rise set in Test Values). Indicates faulty T/C positioning or close zone proximity.

Heater/TC Common with zone NN? - Cross-wiring fault between displayed zones. Could be either the Heater or the thermocouple wiring at fault.

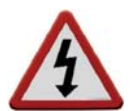

## Servicing and repairing your controller

Always isolate your controller at source before you open the unit to inspect it or replace fuses.

When it comes to machine maintenance there is very little that you need to do to look after it.

#### **Replacement parts**

We do not expect that you will need to repair any controller parts at board level, other than fuses. In the unlikely event of any board failure please contact DME Customer Service (800-626-6653 or returns@dme.net) for return information.

#### **Cleaning and Inspection**

Any excess dust that has entered the cabinet may be removed with a light brush and vacuum cleaner.

External cables should be checked to see that there is no damage to the flexible conduit, plugs or sockets. If the flex has been squashed, if there is visible damage, or if there are any exposed conductors, then for your own safety, it must be replaced.

If the equipment is subject to vibration then we recommend that you use an insulated screwdriver to check that no terminals have become loose.

# Troubleshooting

# **Individual Card Diagnostics**

The control system has several features which provide a diagnosis of faults in the control system, the tool heaters and thermocouple sensors.

If a zone temperature is seen to deviate from the actual setting beyond the alarm limits then the display will change to White text in Red box and generate a remote alarm

The following is a list of alarm conditions that may be detected and which will also activate the output contacts.

| ERROR MESSAGE                                                                                   | CAUSE                                                                                                    | ACTION                                                                                                    |
|-------------------------------------------------------------------------------------------------|----------------------------------------------------------------------------------------------------|----------------------------------------------------------------------------------------------------|
| ERR!                                                                                            | Little or no temperature rise has been detected in that zone.<br>When the console starts to apply power it expects to see an<br>equivalent heat rise at the thermocouple. If the Thermocouple<br>has been trapped and pinched elsewhere in the tool or cable<br>then it cannot see the full heat rise that occurs at the tip. If left<br>uncorrected, there is a danger that the zone could overheat<br>and damage the tip. Instead the circuit maintains the output at<br>whatever level it reached when the monitor circuit detected<br>the fault.                                                                                                    | Check thermocouple wiring, it may be reversed. Heater<br>wiring may be faulty or element may be open circuit.                                                                                                    |
| GND                                                                                             | The system has detected an earth fault.                                                                                                    | Check your heater wiring for a low impedance path to ground.                                                                                                    |
| REV                                                                                             | The card has detected an abnormal input at the T/C termination that indicates a shorted or reversed thermocouple.                                                                                                    | If the REV alarm persists then you should switch off the<br>controller and investigate the offending zone.<br>Alternatively you could slave the offending zone to a good<br>zone until you have time to clear the fault.                                                                                                    |
| T/C                                                                                             | An open circuit thermocouple has been detected and no auto-<br>response has been selected in the T/C Open Error column of<br>the Setup page.                                                                                                    | For immediate recovery you can either slave that control<br>zone to an adjacent zone or change to open loop control.<br>Make a note of the above action so that when the controller<br>is free you can check to see whether the input fuse on the<br>control card has ruptured. If the fuse is good then you may<br>need to check the wiring for faults or even replace the<br>thermocouple.                                                                                                    |
| FUSE/LINE<br>This message flashes between<br>the two alarms – either fault<br>may be applicable | EITHER<br>the output fuse for that zone has failed. Note: A fuse can only<br>fail due to a fault external to the controller. Identify and rectify<br>the fault before replacing the fuse.<br>Note: The fuse detection circuit requires a continuous low<br>level current through a high impedance bleed resistor to<br>maintain the alarm condition. As a result the load circuit is<br>still connected to the main voltage supply and it is not safe to<br>attempt to repair or replace the fuse without first isolating the<br>circuit. If the fuse in question is mounted on a control card then<br>it is safe to unplug the board in order to isolate the circuit and<br>replace the fuse on the card. | Replace the fuse with one of the same rating and type, i.e.<br>High Rupture Current load fuse. The blown fuse is located<br>on the control card.                                                                                                    |
|                                                                                                 | OR<br>No main supply synchronization pulses being received. The<br>three-phase supply is used in a cross-over detection circuit to<br>generate timing pulses for accurate phase control and firing<br>the triac. If the phase detection fails on one or two phases then<br>there is no pulse to use to measure phase angle and the LINE<br>error message is generated. Meanwhile, all circuits on the<br>healthy phases will continue to work normally.                                                                                                    | There is a phase detection circuit on each card and a common phase detection circuit on all other controller types. Although a fault in such circuits may cause the LINE error message, such fault is very rarely seen. The most common error is either the absence of one phase or, if a plug has been re-wired incorrectly, a swapped phase and neutral. If a LINE error message occurs then switch off and isolate the controller then check supply wiring for presence of all three phases. |

## Other possible fault conditions

#### **Rapid Temperature Fluctuations**

The most likely cause of temperature fluctuations is extraneous voltages being picked up by the thermocouple cable, i.e. common mode. This may be due to poor grounding of the tool or, a faulty shielded thermocouple wire or, alternatively, a faulty heater. We recommend that all earth connections be tested.

#### **Ground Fault Detection**

The Ground fault detection detects any fault caused by ground leakage current. Ground faults can be caused if a tool has been idle for some time and moisture has gotten into one heater. It may be possible to identify the heater and repair the faulty zone by using the adjacent heaters to heat it up and dry it out, thus fixing the original problem.

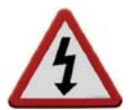

## **Module Removal**

To remove a control module from its slot, unscrew four corner screws first. There is no need to switch off the main supply. However, if operational requirements allow, the cabinet may be isolated.

The shrouded terminals on the motherboard are live unless the power supply is switched to OFF.

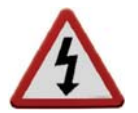

# **ITS Fuses**

There is a Miniature Circuit Breaker that offers general over-current protection for the complete unit.

## Supplementary Fuses

All the supplementary circuits (console supply, power supply, fans) are protected by a pair of fuses which are fed from the upper and lower supply busbars.

These are DIN-rail mounted and can be found inside the left side cover (viewed from the front) of an ITS-48 and under the cover at the top on an ITS-12.

| Class  | 20mm Glass Fuse Antisurge (ABS Fuse) |
|--------|--------------------------------------|
| Rating | 10 A                                 |

## **Controller Cards**

The current controller card has protection fuses for both the T/C input and for the heating load output.

#### Input Fuse Type: Surface-mount quick-blow

If the module shows a "T/C" alarm then this may indicate that the input fuse has ruptured. The card may be easily removed and the fuse changed.

| Item Number | RPM0124  |
|-------------|----------|
| Fuse Rating | .062Amps |

#### Output Fuse Type: HRC High Speed

If the module shows a "FUSE" alarm then the card may be easily removed and the fuse changed. Only use Ceramic Body Fuses on Control Cards; NEVER use glass bodied fuses.

| Item Number | RPM0123 |
|-------------|---------|
| Rating      | 16A     |

NOTE: If you find that any fuse has ruptured then please make sure that you replace the faulty fuse for a new one with identical characteristics.

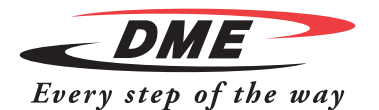

#### World Headquarters DME Company LLC 29111 Stephenson Highway Madison Heights, MI 48071 800-626-6653 *toll-free tel* 248-398-6000 *tel*

888-808-4363 toll-free fax

www.dme.net web

sales@dme.net e-mail

#### DME of Canada Ltd.

6210 Northwest Drive Mississauga, Ontario Canada L4V 1J6 800-387-6600 *toll-free tel* 905-677-6370 *tel* 800-461-9965 *toll-free fax* dme\_canada@dme.net *e-mail* 

#### **DME Europe**

DME Belgium C.V.B.A. Industriepark Noord B-2800 Mechelen Belgium **32-15-215011** *tel* **32-15-218235** *fax* **sales@dmeeu.com** *e-mail* 

SSTSP-3/14